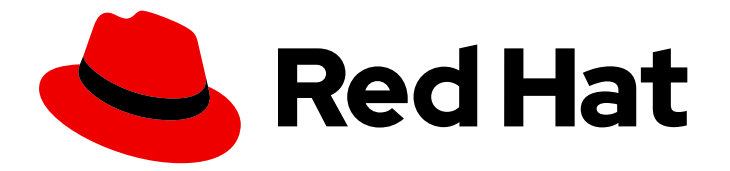

# Red Hat OpenStack Platform 17.1

# director を使用した Red Hat Ceph Storage およ び Red Hat OpenStack Platform のデプロイ

Red Hat Ceph Storage クラスターのデプロイおよび使用を行うための director の設定

Last Updated: 2024-08-16

## Red Hat OpenStack Platform 17.1 director を使用した Red Hat Ceph Storage および Red Hat OpenStack Platform のデプロイ

Red Hat Ceph Storage クラスターのデプロイおよび使用を行うための director の設定

OpenStack Team rhos-docs@redhat.com

### 法律上の通知

Copyright © 2024 Red Hat, Inc.

The text of and illustrations in this document are licensed by Red Hat under a Creative Commons Attribution–Share Alike 3.0 Unported license ("CC-BY-SA"). An explanation of CC-BY-SA is available at

http://creativecommons.org/licenses/by-sa/3.0/

. In accordance with CC-BY-SA, if you distribute this document or an adaptation of it, you must provide the URL for the original version.

Red Hat, as the licensor of this document, waives the right to enforce, and agrees not to assert, Section 4d of CC-BY-SA to the fullest extent permitted by applicable law.

Red Hat, Red Hat Enterprise Linux, the Shadowman logo, the Red Hat logo, JBoss, OpenShift, Fedora, the Infinity logo, and RHCE are trademarks of Red Hat, Inc., registered in the United States and other countries.

Linux <sup>®</sup> is the registered trademark of Linus Torvalds in the United States and other countries.

Java <sup>®</sup> is a registered trademark of Oracle and/or its affiliates.

XFS <sup>®</sup> is a trademark of Silicon Graphics International Corp. or its subsidiaries in the United States and/or other countries.

MySQL <sup>®</sup> is a registered trademark of MySQL AB in the United States, the European Union and other countries.

Node.js <sup>®</sup> is an official trademark of Joyent. Red Hat is not formally related to or endorsed by the official Joyent Node.js open source or commercial project.

The OpenStack <sup>®</sup> Word Mark and OpenStack logo are either registered trademarks/service marks or trademarks/service marks of the OpenStack Foundation, in the United States and other countries and are used with the OpenStack Foundation's permission. We are not affiliated with, endorsed or sponsored by the OpenStack Foundation, or the OpenStack community.

All other trademarks are the property of their respective owners.

### 概要

このガイドでは、Red Hat OpenStack Platform director を使用して、Red Hat Ceph Storage クラ スターを持つオーバークラウドを作成する方法について説明します。これには、director を介して Red Hat Ceph Storage クラスターをカスタマイズするための手順が含まれています。

## 目次

| 多様性を受け入れるオープンソースの強化                                                                                                    | 5                                                                                                    |
|----------------------------------------------------------------------------------------------------|----------------------------------------------------------------------------------------------------|
| RED HAT ドキュメントへのフィードバック (英語のみ)                                                                                                    | 6                                                                                                    |
| <ul> <li>第1章 オーバークラウドと RED HAT CEPH STORAGE のデプロイ</li> <li>1.1. RED HAT CEPH STORAGE クラスター</li> <li>1.2. RED HAT CEPH STORAGE ノードと RHEL の互換性</li> <li>1.3. RED HAT CEPH STORAGE の互換性</li> <li>1.4. RED HAT CEPH STORAGE の導入</li> <li>1.5. RED HAT CEPH STORAGE のデプロイメント要件</li> <li>1.6. デプロイ後の検証</li> </ul>                                                                                                    | <b>7</b><br>7<br>7<br>7<br>8<br>8                                                                                                    |
| <ul> <li>第2章 デプロイメント用の CEPH STORAGE ノードの準備</li> <li>2.1. CEPH STORAGE ノードのディスクのクリーニング</li> <li>2.2. ノードの登録</li> <li>2.3. 利用可能な RED HAT CEPH STORAGE パッケージの確認</li> <li>2.4. マルチディスク CEPH クラスターのルートディスクの定義</li> <li>2.5. OVERCLOUD-MINIMAL イメージの使用による RED HAT サブスクリプションエンタイトルメントの使用回避</li> <li>2.6. RED HAT CEPH STORAGE のノードの指定</li> </ul>                                                                                                    | 10<br>10<br>13<br>13<br>13<br>16<br>17                                                                                                    |
| 第3章 RED HAT CEPH STORAGE クラスターの設定       3.1. OPENSTACK OVERCLOUD CEPH DEPLOY コマンド         3.2. CEPH 設定ファイル       2.3. 時刻同期の設定         3.3. 時刻同期の設定       3.4. トップレベルドメイン接尾辞の設定         3.4. トップレベルドメイン接尾辞の設定       3.5. RED HAT CEPH STORAGE クラスター名の設定         3.6. ネットワークデータファイルを使用したネットワークオプションの設定       3.7. 設定ファイルを使用したネットワークオプションの設定         3.8. OSD の CRUSH 階層の設定       2.9. CEPH サービス配置オプションの設定         3.10. CEPH ノードの SSH ユーザーオプションの設定       3.11. CEPH STORAGE コンテナーへのアクセス                                                                                                    | <ul> <li>20</li> <li>20</li> <li>21</li> <li>22</li> <li>23</li> <li>24</li> <li>25</li> <li>26</li> <li>27</li> <li>29</li> </ul>                         |
| <ul> <li>第4章 RED HAT CEPH STORAGE クラスターのカスタマイズ</li> <li>4.1. 設定オプション</li> <li>4.2. サービス仕様の生成 (オプション)</li> <li>4.3. RED HAT OPENSTACK PLATFORM と RED HAT CEPH STORAGE の CEPH コンテナー</li> <li>4.4. 高度な OSD 仕様の設定</li> <li>4.5. ノード固有のオーバーライドからの移行</li> <li>4.6. CEPH 伝送時暗号化の有効化</li> <li>第5章 ストレージサービスのカスタマイズ</li> <li>5.1. カスタム環境ファイルの設定</li> <li>5.2. RED HAT CEPH STORAGE 配置グループ</li> <li>5.3. CEPH METADATA SERVER の有効化</li> <li>5.4. CEPH OBJECT GATEWAY オブジェクトストレージ</li> <li>5.5. RED HAT OPENSTACK PLATFORM オブジェクトストレージのデプロイメントオプション</li> <li>E.6. CEDH を使用するための PL OCK STOPAGE PACK UP SED VICE の読む</li> </ul> | <ul> <li>31</li> <li>31</li> <li>32</li> <li>32</li> <li>33</li> <li>33</li> <li>34</li> <li>34</li> <li>36</li> <li>36</li> <li>37</li> <li>28</li> </ul> |
| 5.7. CEPH ノード向けの複数のボンディングされたインターフェイスの設定<br><b>第6章 ネイティブ CEPHFS を使用する SHARED FILE SYSTEMS サービスのデプロイ</b>                                                                                                    | 38<br>39<br>39                                                                                                    |

1

| 6.2. ネイティブ CEPHFS バックエンドセキュリティー                          | 40       |
|----------------------------------------------------------|----------|
| 6.3. ネイティブ CEPHFS デプロイメント                                | 41       |
| 6.4. 要件                                                  | 42       |
| 6.5. ファイル共有                                              | 42       |
| 6.6. ネイティブ CEPHFS のネットワーク分離                              | 43       |
| 6.7. ネイティブ CEPHFS 環境のデブロイ                                | 43       |
| 6.8. NATIVE CEPHES バックエンド境境ファイル                          | 44       |
| 第7章 CEPHFS-NFS を使用した SHARED FILE SYSTEMS サービスのデプロイ       | 46       |
| 7.1. 前提条件                                                | 46       |
| 7.2. CEPHFS-NFS ドライバー                                    | 46       |
| 7.3. RED HAT CEPH STORAGE サービスとクライアントアクセス                | 47       |
| 7.4. CEPHFS-NFS を使用した SHARED FILE SYSTEMS サービスの耐障害性      | 48       |
| 7.5. CEPHFS-NFS のインストール                                  | 49       |
| 7.6. ファイル共有                                              | 50       |
| 7.7. CEPHFS-NFS のネットワーク分離                                | 50       |
| 7.8. CEPHFS-NFS 境境のテフロイ                                  | 50       |
| 7.9. CEPHFS-NFS バックエンド境境ファイル                             | 52       |
| 第8章 オーバークラウドデプロイメントの開始                                   | 54       |
| 8.1. オーバークラウドデプロイメントの開始                                  | 54       |
|                                                          |          |
| 第9章 DIRECTOR を使用した多様なワークロードのパフォーマンス層の定義                  | 56       |
| 9.1. パフォーマンス層の設定                                         | 56       |
| 9.2. CRUSH ルールと ノールの確認                                   | 59       |
| 第10章 RED HAT CEPH STORAGE DASHBOARD のオーバークラウドデプロイメントへの追加 | 60       |
| 10.1. CEPH DASHBOARD における TLS EVERYWHERE                 | 61       |
| 10.2. CEPH DASHBOARD に必要なコンテナーの追加                        | 62       |
| 10.3. CEPH DASHBOARD のデプロイ                               | 63       |
| 10.4. コンポーザブルネットワークを使用した CEPH DASHBOARD のデプロイ            | 64       |
| 10.5. デフォルト権限の変更                                         | 65       |
| 10.6. CEPH DASHBOARD へのアクセス                              | 65       |
| 第11章 RED HAT CEPH STORAGE クラスターを管理するためのデプロイメント後の操作       | 67       |
| 111 設定オーバーライドの無効化                                        | 67       |
| 11.2 $t - t - t - t - t - t - t - t - t - t$             | 67       |
| 11.3. RED HAT CEPH STORAGE ノードのモニタリング                    | 67       |
| 11.4. BLOCK STORAGE (CINDER) 種別の新しい CEPH プールへのマッピング      | 68       |
|                                                          |          |
| 第12章 ネイティブ CEPHFS デプロイ後の設定と検証                            | 70       |
| 12.1. ストレージプロバイダーネットワークの作成                               | 70       |
| 12.2. ストレージブロバイダーネットワークの設定                               | 71       |
| 12.3. ストレージフロバイターネットワークにおけるロールベースアクセス制御の設定               | /1       |
| 12.4. テノオルトのノアイル共有種別の設定                                  | 72       |
| 12.5. 分離ストレーンネットワークか作成されていることの確認                         | /3<br>72 |
| I2.6. CEPH MDS リービスの唯認<br>12.7. CEPH カラフターのフテータフの確認      | 73       |
|                                                          | 74       |
| 12.0. MANILA-OLARL タービスがスケジューラーお上がファイル土右サービスを認識していることの確認 | 75<br>75 |
|                                                          | ,        |
| 第13章 CEPHFS NFS デプロイ後の設定と検証                              | 76       |
| 13.1. ストレージプロバイダーネットワークの作成                               | 76       |
| 13.2. 共有プロバイダー STORAGENFS ネットワークの設定                      | 77       |
| 13.3. デフォルトのファイル共有種別の設定                                  | 78       |

| 13.4. STORAGENFS 分離ネットワークが作成されていることの確認                   | 78 |  |  |  |  |
|----------------------------------------------------------|----|--|--|--|--|
| 13.5. CEPH MDS サービスの確認                                   | 78 |  |  |  |  |
| 13.6. CEPH クラスターのステータスの確認                                | 79 |  |  |  |  |
| 13.7. NFS-GANESHA および MANILA-SHARE サービスのステータスの確認         | 80 |  |  |  |  |
| 13.8. MANILA-API サービスがスケジューラーおよびファイル共有サービスを認識していることの確認   | 80 |  |  |  |  |
| 第14章 環境のリプート                                             |    |  |  |  |  |
| 14.1. CEPH STORAGE (OSD) クラスターのリブート                      | 81 |  |  |  |  |
| 14.2. CEPH STORAGE OSD の再起動による CEPH MONITOR サービスへの接続の有効化 | 82 |  |  |  |  |
| 第15章 CEPH STORAGE クラスターのスケーリング                           |    |  |  |  |  |
| 15.1. CEPH STORAGE クラスターのスケールアップ                         | 83 |  |  |  |  |
| 15.2. RED HAT CEPH STORAGE ノードのスケールダウンと置き換え              | 85 |  |  |  |  |
| 第16章 障害のあるディスクの置き換え                                      |    |  |  |  |  |
| 16.1. ディスクの交換                                            | 89 |  |  |  |  |

### 多様性を受け入れるオープンソースの強化

Red Hat では、コード、ドキュメント、Web プロパティーにおける配慮に欠ける用語の置き換えに取り 組んでいます。まずは、マスター (master)、スレーブ (slave)、ブラックリスト (blacklist)、ホワイトリ スト (whitelist) の 4 つの用語の置き換えから始めます。この取り組みは膨大な作業を要するため、用語 の置き換えは、今後の複数のリリースにわたって段階的に実施されます。詳細は、Red Hat CTO であ る Chris Wright のメッセージ をご覧ください。

## RED HAT ドキュメントへのフィードバック (英語のみ)

Red Hat ドキュメントに対するご意見をお聞かせください。ドキュメントの改善点があればお知らせください。

#### Jira でドキュメントのフィードバックを提供する

ドキュメントに関するフィードバックを提供するには、Create Issue フォームを使用します。Red Hat OpenStack Platform Jira プロジェクトで Jira Issue が作成され、フィードバックの進行状況を追跡でき ます。

- 1. Jira にログインしていることを確認してください。Jira アカウントをお持ちでない場合は、ア カウントを作成してフィードバックを送信してください。
- 2. Create Issue をクリックして、Create Issue ページを開きます。
- Summary フィールドと Description フィールドに入力します。Description フィールドに、ドキュメントの URL、章またはセクション番号、および問題の詳しい説明を入力します。フォーム内の他のフィールドは変更しないでください。
- 4. **Create** をクリックします。

## 第1章 オーバークラウドと RED HAT CEPH STORAGE のデプロイ

Red Hat OpenStack Platform (RHOSP) director は、オーバークラウドとも呼ばれるクラウド環境と Red Hat Ceph Storage をデプロイします。Director は、**tripleo-ansible** パッケージを通じて提供され る Ansible Playbook を使用して、Ceph Storage クラスターをデプロイします。director は、Ceph Storage クラスターの設定およびスケーリング操作も管理します。

Red Hat Ceph Storage に関する詳細は、Red Hat Ceph Storage Architecture Guide を参照してください。

Red Hat OpenStack Platform のサービスの詳細は、**director を使用した Red Hat OpenStack Platform のインストールと管理** の CLI ツールを使用した基本的なオーバークラウドの設定 を参照してくださ い。

### 1.1. RED HAT CEPH STORAGE クラスター

Red Hat Ceph Storage は、パフォーマンス、信頼性、およびスケーラビリティのために設計された分 散データオブジェクトストアです。分散オブジェクトストアは、非構造化データを使用して、最新のオ ブジェクトインターフェイスと従来のオブジェクトインターフェイスを同時に処理します。

Ceph Storage はクラスターとしてデプロイされます。Ceph Storage クラスターは、次の2つの主要な タイプのデーモンで構成されます。

- Ceph Object Storage Daemon (CephOSD) CephOSD は、データストレージ、データレプリ ケーション、リバランス、リカバリー、モニタリング、およびレポートのタスクを実行しま す。
- Ceph Monitor (CephMon) CephMon は、クラスターの現在の状態でクラスターマップのプラ イマリーコピーを維持します。

Red Hat Ceph Storage に関する詳細は、Red Hat Ceph Storage アーキテクチャーガイド を参照してください。

### 1.2. RED HAT CEPH STORAGE ノードと RHEL の互換性

RHOSP 17.1 は RHEL 9.2 でサポートされています。ただし、Ceph Storage ロールにマップされている ホストは、最新のメジャー RHEL リリースに更新されます。

### 1.3. RED HAT CEPH STORAGE の互換性

RHOSP 17.1 は、新しいデプロイメントで Red Hat Ceph Storage 6 をサポートします。RHOSP 17.1 は、 RHOSP 16.2 および Red Hat Ceph Storage 4 からアップグレードするデプロイメントでのみ Red Hat Ceph Storage 5 をサポートします。

### 1.4. RED HAT CEPH STORAGE の導入

以下の2つのフェーズで Red Hat Ceph Storage をデプロイします。

- オーバークラウドをデプロイする前に、Red Hat Ceph Storage クラスターを作成します。
- オーバークラウドのデプロイメント中に Red Hat Ceph Storage クラスターを設定します。

Ceph RADOS Block Device (RBD) サービスを提供する準備が整った Ceph Storage クラスターが作成されます。さらに、次のサービスが適切なノードで実行されています。

- Ceph Monitor (CephMon)
- Cephマネージャー (CephMgr)
- Ceph OSD (CephOSD)

プールと cephx キーは、設定フェーズで作成されます。

以下の Ceph Storage コンポーネントは、設定フェーズが完了するまで使用できません。

- Ceph ダッシュボード (CephDashboard)
- Ceph オブジェクトゲートウェイ (CephRGW)
- Ceph MDS (CephMds)

Red Hat Ceph Storage クラスター設定は、オーバークラウドのデプロイ中に最終決定されます。Ceph Object Gateway や Ceph Dashboard などのデーモンおよびサービスは、オーバークラウドの定義に 従ってデプロイされます。Red Hat OpenStack Platform (RHOSP) サービスは、Ceph Storage クラス タークライアントとして設定されます。

### 1.5. RED HAT CEPH STORAGE のデプロイメント要件

Ceph Storage クラスターを作成する前に、ネットワークリソースとベアメタルインスタンスのプロビジョニングが必要です。Red Hat Ceph Storage クラスターを作成する前に、以下を設定します。

- **openstack overcloud network provision** コマンドと **cli-overcloud-network-provision.yaml** ansible playbook を使用してネットワークをプロビジョニングします。
- openstack overcloud node provision コマンドでベアメタルインスタンスをプロビジョニングし、cli-overcloud-node-provision.yaml ansible playbook を使用してベアメタルインスタンスをプロビジョニングします。

これらのタスクの詳細については、次を参照してください。

- Red Hat OpenStack Platform ネットワークの設定
- Bare Metal Provisioning サービスの設定

Ceph Storage クラスター設定を完了するには、以下の要素がオーバークラウド環境に存在する必要があります。

- アンダークラウドホストにインストールされた Red Hat OpenStack Platform director。director を使用した Red Hat OpenStack Platform のインストールと管理の director のインストールを参照してください。
- Red Hat Ceph Storage をサポートするための推奨ハードウェアのインストール。推奨される ハードウェアの詳細は、Red Hat Ceph Storage Hardware Guide を参照してください。

### 1.6. デプロイ後の検証

Director は、**cephadm** コマンドによって実行される **tripleo-ansible** ロールを使用して、Ceph RADOS Block Device (RBD) を提供する準備ができている Ceph Storage クラスターをデプロイします。

cephadm が Ceph Storage デプロイメントを完了した後、以下が整っていることを確認します。

- sudo cephadm shell コマンドを使用するための CephMon サービスノードへの SSH アクセス。
- すべての OSD が動作しています。

注記

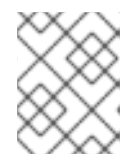

動作していない OSD をチェックして、クリーンアップされていないディスクな どの環境問題を確認します。

- CephMon サービスノードの /etc/ceph ディレクトリーにある Ceph 設定ファイルとクライアン ト管理キーリングファイル。
- Ceph Storage クラスターは、RBD を提供する準備ができています。

プール、cephx キー、CephDashboard、および CephRGW は、**openstack overcloud deploy** command によるオーバークラウドのデプロイメント中に設定されます。これには2つの理由がありま す。

- Dashboard および RGW サービスは、haproxy と統合する必要があります。これは、オーバー クラウドとともにデプロイされます。
- プールと cephx キーの作成は、デプロイされている OpenStack クライアントによって異なります。

これらのリソースは、クライアント管理キーリングファイルと、**openstack overcloud ceph deploy** コマンドによって出力される ~/**deployed\_ceph.yaml** ファイルを使用して、Ceph Storage クラスター に作成されます。

cephadm の詳細については、Red Hat Ceph Storage Installation Guide を参照してください。

## 第2章 デプロイメント用の CEPH STORAGE ノードの準備

Red Hat Ceph Storage ノードは、IPMI 電源管理を備えたベアメタルシステムです。director は、各 ノードに Red Hat Enterprise Linux をインストールします。

director は、イントロスペクションおよびプロビジョニングプロセス中に、プロビジョニングネット ワークで各ノードと通信します。すべてのノードは、ネイティブ VLAN でプロビジョニングネットワー クに接続します。

オーバークラウドのデプロイメント前のベアメタルプロビジョニングの詳細は、director を使用した Red Hat OpenStack Platform のインストールと管理 ガイドの オーバークラウドのプロビジョニングと デプロイメント を参照してください。

ベアメタルプロビジョニングの完全なガイドについては、ベアメタルプロビジョニングサービスの設定 を参照してください。

### 2.1. CEPH STORAGE ノードのディスクのクリーニング

Ceph Storage OSD とジャーナルパーティションには、ファクトリークリーンディスクが必要です。 Ceph OSD サービスをインストールする前に、Bare Metal Provisioning サービス (ironic) によって、こ れらのディスクからすべてのデータとメタデータを消去する必要があります。

Bare Metal Provisioning サービスを使用して、デフォルトですべてのディスクデータとメタデータを削除するように、director を設定できます。director がこのタスクを実行するように設定されている場合、Bare Metal Provisioning サービスは、ノードが **available** に設定されるたびに、ノードを起動する追加の手順を実行します。

警告

Bare Metal Provisioning サービスは、**wipefs --force --all** コマンドを使用します。 このコマンドは、ディスク上のすべてのデータとメタデータを削除しますが、セ キュアな消去は実行しません。Secure Erase には非常に長い時間がかかります。

### 手順

1. /home/stack/undercloud.confを開き、次のパラメーターを追加します。

clean\_nodes=true

- 2. /home/stack/undercloud.conf を保存します。
- 3. アンダークラウド設定を更新します。

openstack undercloud install

### 2.2. ノードの登録

director と通信できるように、ノードを登録します。

#### 手順

- 1. /home/stack にノードインベントリー JSON ファイルを作成します。
- ノードごとのハードウェアおよび電源管理の詳細を入力します。
   以下に例を示します。

```
"nodes":[
  {
    "mac":[
       "b1:b1:b1:b1:b1:b1
    ],
    "cpu":"4",
    "memory":"6144",
    "disk":"40",
    "arch":"x86_64",
    "pm_type":"ipmi",
    "pm_user":"admin",
    "pm password":"p@55w0rd!",
    "pm addr":"192.0.2.205"
  },
  {
    "mac":[
       "b2:b2:b2:b2:b2:b2"
    ],
    "cpu":"4",
    "memory":"6144",
    "disk":"40",
    "arch":"x86_64",
    "pm_type":"ipmi",
    "pm_user":"admin",
    "pm password":"p@55w0rd!",
    "pm addr":"192.0.2.206"
  },
  {
    "mac":[
       "b3:b3:b3:b3:b3:b3"
    ],
    "cpu":"4",
    "memory":"6144",
    "disk":"40",
    "arch":"x86 64",
    "pm_type":"ipmi",
    "pm_user":"admin",
    "pm_password":"p@55w0rd!",
    "pm addr":"192.0.2.207"
  },
  {
    "mac":[
       "c1:c1:c1:c1:c1:c1"
    ],
    "cpu":"4",
    "memory":"6144",
    "disk":"40",
    "arch":"x86_64",
```

```
"pm_type":"ipmi",
   "pm_user":"admin",
  "pm_password":"p@55w0rd!",
  "pm_addr":"192.0.2.208"
},
{
  "mac":[
     "c2:c2:c2:c2:c2:c2"
  ],
  "cpu":"4",
  "memory":"6144",
  "disk":"40",
  "arch":"x86_64",
  "pm_type":"ipmi",
  "pm_user":"admin",
  "pm_password":"p@55w0rd!",
  "pm_addr":"192.0.2.209"
},
{
  "mac":[
     "c3:c3:c3:c3:c3:c3"
  ],
  "cpu":"4",
  "memory":"6144",
  "disk":"40",
  "arch":"x86_64",
  "pm_type":"ipmi",
  "pm_user":"admin",
  "pm_password":"p@55w0rd!",
  "pm_addr":"192.0.2.210"
},
{
  "mac":[
     "d1:d1:d1:d1:d1:d1"
  ],
  "cpu":"4",
  "memory":"6144",
  "disk":"40",
  "arch":"x86_64",
  "pm_type":"ipmi",
   "pm_user":"admin",
  "pm_password":"p@55w0rd!",
  "pm_addr":"192.0.2.211"
},
{
  "mac":[
     "d2:d2:d2:d2:d2:d2"
  ],
  "cpu":"4",
  "memory":"6144",
  "disk":"40",
  "arch":"x86 64",
  "pm_type":"ipmi",
  "pm_user":"admin",
  "pm_password":"p@55w0rd!",
   "pm_addr":"192.0.2.212"
```

```
},
     {
       "mac":[
          "d3:d3:d3:d3:d3:d3"
       ],
       "cpu":"4",
       "memory":"6144",
       "disk":"40",
       "arch":"x86 64",
        "pm type":"ipmi",
       "pm_user":"admin",
       "pm_password":"p@55w0rd!",
       "pm_addr":"192.0.2.213"
     }
  1
}
```

- 3. 新しいファイルを保存します。
- 4. スタックユーザーを初期化します。

```
$ source ~/stackrc
```

5. JSON インベントリーファイルを director にインポートし、ノードを登録する

\$ openstack overcloud node import <inventory\_file>

<inventory\_file>を最初の手順で作成したファイルの名前に置き換えます。

6. カーネルと ramdisk イメージを各ノードに割り当てます。

\$ openstack overcloud node configure <node>

### 2.3. 利用可能な RED HAT CEPH STORAGE パッケージの確認

オーバークラウドのデプロイの失敗を回避するために、必要なすべてのパッケージが利用可能であることを確認します。

2.3.1. cephadm パッケージのインストールの確認

**cephadm** パッケージが1つ以上のオーバークラウドノードにインストールされていることを確認しま す。**cephadm** パッケージは、Ceph Storage クラスターの最初のノードをブートストラップするために 使用されます。

**cephadm** パッケージは **overcloud-hardened-uefi-full.qcow2** イメージに含まれていま す。**tripleo\_cephadm** ロールは、Ansible パッケージモジュールを使用して、イメージ内に存在するこ とを確認します。

### 2.4. マルチディスク CEPH クラスターのルートディスクの定義

Ceph Storage ノードは通常、複数のディスクを使用します。Director は、複数のディスク設定でルートディスクを識別する必要があります。オーバークラウドイメージは、プロビジョニングプロセス中に ルートディスクに書き込まれます。 ハードウェアプロパティーは、ルートディスクを識別するために使用されます。ルートディスクの識別 に使用できるプロパティーの詳細は、ルートディスクを識別するプロパティーを参照してください。

#### 手順

1. 各ノードのハードウェアイントロスペクションからのディスク情報を確認します。

(undercloud)\$ openstack baremetal introspection data save <node\_uuid> --file <output\_file\_name>

- <node\_uuid> をノードの UUID に置き換えます。
- <output\_file\_name> を、ノードイントロスペクションの出力を含むファイルの名前に置き 換えます。

たとえば、1つのノードのデータで3つのディスクが表示される場合があります。

```
ſ
 ł
  "size": 299439751168,
  "rotational": true,
  "vendor": "DELL",
  "name": "/dev/sda",
  "wwn_vendor_extension": "0x1ea4dcc412a9632b",
  "wwn with extension": "0x61866da04f3807001ea4dcc412a9632b",
  "model": "PERC H330 Mini",
  "wwn": "0x61866da04f380700",
  "serial": "61866da04f3807001ea4dcc412a9632b"
 {
  "size": 299439751168,
  "rotational": true,
  "vendor": "DELL",
  "name": "/dev/sdb".
  "wwn vendor extension": "0x1ea4e13c12e36ad6",
  "wwn_with_extension": "0x61866da04f380d001ea4e13c12e36ad6",
  "model": "PERC H330 Mini",
  "wwn": "0x61866da04f380d00",
  "serial": "61866da04f380d001ea4e13c12e36ad6"
  "size": 299439751168,
  "rotational": true,
  "vendor": "DELL"
  "name": "/dev/sdc",
  "wwn_vendor_extension": "0x1ea4e31e121cfb45",
  "wwn_with_extension": "0x61866da04f37fc001ea4e31e121cfb45",
  "model": "PERC H330 Mini",
  "wwn": "0x61866da04f37fc00",
  "serial": "61866da04f37fc001ea4e31e121cfb45"
 }
]
```

 一意のハードウェアプロパティーを使用して、ノードのルートディスクを設定します。 (undercloud)\$ openstack baremetal node set --property root\_device='{<property\_value>}'</property\_value>}'

- <property\_value> を、ルートディスクの設定に使用するイントロスペクションデータからの一意のハードウェアプロパティー値に置き換えます。
- <node\_uuid> をノードの UUID に置き換えます。

注記

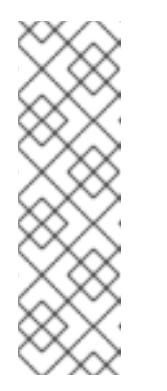

ー意のハードウェアプロパティーは、ディスクを一意に識別するハードウェ アイントロスペクションステップからの任意のプロパティーです。たとえ ば、次のコマンドは、ディスクのシリアル番号を使用してルートディスクを 設定します。

(undercloud)\$ openstack baremetal node set --property root\_device='{"serial": "61866da04f380d001ea4e13c12e36ad6"}' 1a4e30da-b6dc-499d-ba87-0bd8a3819bc0

3. 最初にネットワークから起動し、次にルートディスクから起動するように、各ノードの BIOS を設定します。

director は、ルートディスクとして使用する特定のディスクを把握します。**openstack overcloud node provision** コマンドを実行すると、director はオーバークラウドをプロビジョニングし、ルート ディスクにオーバークラウドのイメージを書き込みます。

2.4.1. ルートディスクを識別するプロパティー

以下の属性を定義すると、director がルートディスクを特定するのに役立ちます。

- model (文字列): デバイスの ID
- vendor (文字列): デバイスのベンダー
- serial (文字列): ディスクのシリアル番号
- hctl (文字列): SCSI のホスト、チャンネル、ターゲット、Lun
- size (整数): デバイスのサイズ (GB 単位)
- wwn (文字列): 一意のストレージ ID
- wwn with extension (文字列): ベンダー拡張子を追加した一意のストレージ ID
- wwn\_vendor\_extension (文字列): 一意のベンダーストレージ ID
- rotational (ブール値): 回転式デバイス (HDD) には true、そうでない場合 (SSD) には false
- name (文字列): デバイス名 (例: /dev/sdb1)

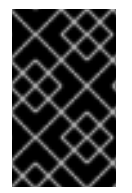

#### 重要

永続的な名前を持つデバイスには **name** プロパティーを使用します。ノードの起動時に 値が変更される可能性があるため、**name** プロパティーを使用して永続的な名前を持た ないデバイスのルートディスクを設定しないでください。

## 2.5. OVERCLOUD-MINIMAL イメージの使用による RED HAT サブスクリ プションエンタイトルメントの使用回避

Red Hat OpenStack Platform (RHOSP) デプロイメントのデフォルトイメージは overcloud-hardened**uefi-full.gcow2**です。**overcloud-hardened-uefi-full.gcow2**イメージは、有効な Red Hat OpenStack Platform (RHOSP) サブスクリプションを使用します。サブスクリプションのエンタイトルメントを消 費したくない場合は **overcloud-minimal** イメージを使用して、有償の Red Hat サブスクリプションが 限度に達するのを回避できます。これは、たとえば Ceph デーモンのみでノードをプロビジョニングす る場合や、他の OpenStack サービスを実行したくないベアオペレーティングシステム (OS) をプロビ ジョニングする場合に役立ちます。overcloud-minimal イメージの取得方法に関する情報は、オーバー クラウドノードのイメージの取得を参照してください。

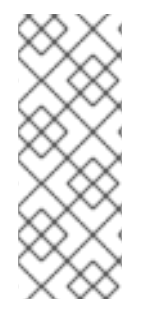

### 注記

overcloud-minimal イメージでは、標準の Linux ブリッジのみサポートされま す。overcloud-minimal イメージでは、Open vSwitch (OVS) はサポートされません。 OVS は、Red Hat OpenStack Platform サブスクリプションエンタイトルメントを必要 とする OpenStack サービスだからです。Ceph Storage ノードをデプロイするのに OVS は必要ありません。ovs bond を使用してボンディングを定義する代わり に、linux bond を使用します。

### 手順

- 1. /home/stack/templates/overcloud-baremetal-deploy.yaml ファイルを開きます。
- 2. overcloud-minimal イメージを使用するノードの image プロパティーを追加または更新しま す。特定のノードまたはロールのすべてのノードでイメージを overcloud-minimal に設定でき ます。

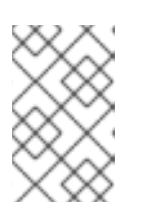

#### 注記

オーバークラウドの最小イメージは、ディスクイメージ全体ではありません。 カーネルと RAM ディスクは /home/stack/templates/overcloud-baremetaldeploy.yaml ファイルで指定する必要があります。

### 特定のノード

name: node02

```
- name: Ceph
count: 3
instances:
- hostname: overcloud-ceph-0
  name: node00
  image:
   href: file:///var/lib/ironic/images/overcloud-minimal.raw
   kernel: file://var/lib/ironic/images/overcloud-minimal.vmlinuz
   ramdisk: file://var/lib/ironic/images/overcloud-minimal.initrd
 - hostname: overcloud-ceph-1
  name: node01
  image:
   href: file:///var/lib/ironic/images/overcloud-minimal.raw
   kernel: file://var/lib/ironic/images/overcloud-minimal.vmlinuz
   ramdisk: file://var/lib/ironic/images/overcloud-minimal.initrd
 - hostname: overcloud-ceph-2
```

#### image:

href: file://var/lib/ironic/images/overcloud-minimal.raw kernel: file://var/lib/ironic/images/overcloud-minimal.vmlinuz ramdisk: file://var/lib/ironic/images/overcloud-minimal.initrd

#### 特定のロールのすべてのノード

| name: | Ce    | зh        |
|-------|-------|-----------|
|       |       | ••••      |
|       | name: | name: Cer |

count: 3

defaults:

image:

href: file:///var/lib/ironic/images/overcloud-minimal.raw kernel: file://var/lib/ironic/images/overcloud-minimal.vmlinuz ramdisk: file://var/lib/ironic/images/overcloud-minimal.initrd

instances:

- hostname: overcloud-ceph-0 name: node00
- hostname: overcloud-ceph-1 name: node01
- hostname: overcloud-ceph-2 name: node02
- 3. roles\_data.yaml ロール定義ファイルで、rhsm\_enforce パラメーターを False に設定します。

rhsm\_enforce: False

4. プロビジョニングコマンドを実行します。

(undercloud)\$ openstack overcloud node provision \ --stack overcloud \ --output /home/stack/templates/overcloud-baremetal-deployed.yaml \ /home/stack/templates/overcloud-baremetal-deploy.yaml

5. overcloud-baremetal-deployed.yaml 環境ファイルを openstack overcloud ceph deploy コ マンドに渡します。

### 2.6. RED HAT CEPH STORAGE のノードの指定

Red Hat Ceph Storage のノードを指定するには、新しいロールファイルを作成して **CephStorage** ロールを設定し、ベアメタルノードを **CephStorage** のリソースクラスで設定する必要があります。

#### 手順

- 1. アンダークラウドに stack ユーザーとしてログインします。
- 2. stackrc ファイルを取得します。

[stack@director ~]\$ source ~/stackrc

3. **Controller、Compute、**および **CephStorage** ロールを含む、**roles\_data.yaml** という名前の新 しいロールデータファイルを生成します。 (undercloud)\$ openstack overcloud roles \ generate Controller Compute CephStorage -o /home/stack/templates/roles\_data.yaml \

4. roles\_data.yaml を開き、次のパラメーターとセクションがあることを確認します。

| セクション/パラメーター               | 值                            |
|----------------------------|------------------------------|
| ロールのコメント                   | Role: CephStorage            |
| ロール名                       | name: CephStorage            |
| description                | Ceph node role               |
| HostnameFormatDefault      | %stackname%-novaceph-%index% |
| deprecated_nic_config_name | ceph.yaml                    |

- 5. ノード定義テンプレートに追加して、オーバークラウドの Ceph ノードを登録します。
- 6. ノードのハードウェアを検査します。

(undercloud)\$ openstack overcloud node introspect --all-manageable --provide

7. カスタム Ceph リソースクラスを使用して、Ceph 用に指定する各ベアメタルノードにタグを付けます。

(undercloud)\$ openstack baremetal node set \ --resource-class baremetal.CEPH <node>

<node> をベアメタルノードの ID に置き換えてください。

- 8. **CephStorage** ロールを **overcloud-baremetal-deploy.yaml** ファイルに追加し、ノードに割り 当てる予測可能なノード配置、リソースクラス、またはその他の属性を定義します。
  - name: Controller count: 3
    name: Compute count: 3
    name: CephStorage count: 5 defaults: resource\_class: baremetal.CEPH
- 9. プロビジョニングコマンドを実行します。

(undercloud)\$ openstack overcloud node provision \ --stack stack \ --output /home/stack/templates/overcloud-baremetal-deployed.yaml \ /home/stack/templates/overcloud-baremetal-deploy.yaml

10. 別のターミナルでプロビジョニングの進捗をモニタリングします。プロビジョニングが成功すると、ノードの状態が available から active に変わります。

(undercloud)\$ watch openstack baremetal node list

#### 関連情報

I

- ノード登録の詳細については、「ノードの登録」を参照してください。
- ノードハードウェアの検査の詳細は、director を使用した Red Hat OpenStack Platform のインストールと管理 ガイドの ベアメタルノードハードウェアのインベントリーの作成 を参照してください。

## 第3章 RED HAT CEPH STORAGE クラスターの設定

Red Hat OpenStack Platform 環境に Red Hat Ceph Storage クラスターをデプロイするには、最初に環境の Red Hat Ceph Storage クラスターオプションを設定する必要があります。

Red Hat Ceph Storage クラスターオプションを設定します。

- 時刻同期の設定
- トップレベルドメインの設定
- Red Hat Ceph Storage クラスター名の設定
- ネットワークデータファイルを使用したネットワークオプションの設定
- 設定ファイルを使用したネットワークオプションの設定
- OSD の CRUSH 階層の設定
- Ceph サービス配置オプションの設定
- Ceph ノードの SSH ユーザーオプションの設定
- コンテナーレジストリーの設定

#### 前提条件

Red Hat Ceph Storage クラスターを設定してデプロイする前に、Bare Metal Provisioning サービス (ironic) を使用して、ベアメタルインスタンスとネットワークをプロビジョニングします。詳細 は、Bare Metal Provisioning サービスの設定 を参照してください。

#### 3.1. Openstack overcloud CEPH deploy $\exists \forall \lor \lor$

director を使用して Ceph クラスターをデプロイする場合は、**openstack overcloud ceph deploy** コマンドを使用する必要があります。コマンドオプションおよびパラメーターの完全な一覧は、コマンドラインインターフェイスリファレンス の openstack overcloud ceph deploy を参照してください。

コマンド **openstack overcloud ceph deploy --help** は、環境で使用可能な現在のオプションとパラ メーターを提供します。

### 3.2. CEPH 設定ファイル

標準形式の初期化ファイルは、Ceph クラスター設定を実行する1つの方法です。この初期化ファイル は、Ceph クラスターを設定するために使用されます。このファイルを使用するには、\* **cephadm bootstap --config <file\_name>** \* **openstack overcloud ceph deploy --config <file\_name>** コマンド のいずれかを使用します。

#### 例

以下の例では、initial-ceph.conf という単純な初期化ファイルを作成し、openstack overcloud ceph deploy コマンドを使用して Ceph クラスターを設定します。ネットワーク上を通過するすべてのデー タを暗号化するセキュアモードを使用するようにメッセンジャー v2 プロトコルを設定する方法を示します。

\$ cat <<EOF > initial-ceph.conf [global]

```
ms_cluster_mode = secure
ms_client_mode = secure
EOF
$ openstack overcloud ceph deploy --config initial-ceph.conf ...
```

### 3.3. 時刻同期の設定

時刻同期サービス (chrony) は、デフォルトで時刻同期が有効になっています。以下のタスクを実行してサービスを設定できます。

- 区切りリストを使用した時刻同期の設定
- 環境ファイルを使用した時刻同期の設定
- 時刻同期の無効化

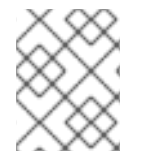

#### 注記

時刻同期は、区切り文字付きリストまたは環境ファイルを使用して設定されます。管理 に最適な手順を使用してください。

3.3.1. 区切りリストを使用した時刻同期の設定

区切りリストを使用して NTP サーバーを設定するように時刻同期サービス (chrony) を設定できます。

#### 手順

- 1. アンダークラウドノードに stack ユーザーとしてログインします。
- 2. 区切りリストを使用して NTP サーバーを設定します。

openstack overcloud ceph deploy \ --ntp-server "<ntp\_server\_list>"

<ntp\_server\_list> をコンマ区切りのサーバーのリストに置き換えます。

openstack overcloud ceph deploy \ --ntp-server "0.pool.ntp.org,1.pool.ntp.org"

#### 3.3.2. 環境ファイルを使用した時刻同期の設定

NTP サーバーを定義する環境ファイルを使用するように時刻同期サービス (chrony) を設定できます。

#### 手順

- 1. アンダークラウドノードに stack ユーザーとしてログインします。
- 2. /home/stack/templates/ntp-parameters.yaml などの環境ファイルを作成して、NTP サーバー 設定を含めます。
- NtpServer パラメーターを追加します。NtpServer パラメーターには、NTP サーバーのコンマ 区切りリストが含まれます。

parameter\_defaults: NtpServer: 0.pool.ntp.org,1.pool.ntp.org

4. 環境ファイルを使用して NTP サーバーを設定します。

openstack overcloud ceph deploy \ --ntp-heat-env-file "<ntp\_file\_name>"

<ntp\_file\_name> を、作成した環境ファイルの名前に置き換えます。

openstack overcloud ceph deploy \ --ntp-heat-env-file "/home/stack/templates/ntp-parameters.yaml"

#### 3.3.3. 時刻同期の無効化

時刻同期サービス (chrony) はデフォルトで有効になっています。サービスを使用したくない場合は、 サービスを無効にすることができます。

手順

- 1. アンダークラウドノードに stack ユーザーとしてログインします。
- 2. 時刻同期サービス (chrony) を無効にします。

openstack overcloud ceph deploy \
--skip-ntp

### 3.4. トップレベルドメイン接尾辞の設定

トップレベルドメイン (TLD) 接尾辞を設定できます。この接尾辞は、短いホスト名に追加して、オー バークラウドノードの完全修飾ドメイン名を作成します。

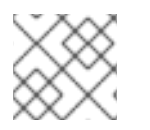

#### 注記

TLS-eの設定には完全修飾ドメイン名が必要です。

手順

- 1. アンダークラウドノードに stack ユーザーとしてログインします。
- 2. 最上位のドメイン接尾辞を設定します。

openstack overcloud ceph deploy \ --tld "<domain\_name>"

<domain\_name> は、必要なドメイン名に置き換えます。

openstack overcloud ceph deploy \ --tld "example.local"

### 3.5. RED HAT CEPH STORAGE クラスター名の設定

設定した名前で Red Hat Ceph Storage クラスターをデプロイできます。デフォルト名は ceph です。

#### 手順

- 1. アンダークラウドノードに **stack** ユーザーとしてログインします。
- 次のコマンドを使用して、Ceph Storage クラスターの名前を設定します。
   openstack overcloud ceph deploy \ --cluster <cluster\_name>

\$ openstack overcloud ceph deploy \ --cluster central \

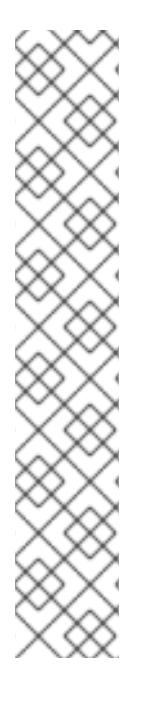

#### 注記

キーリングファイルは、現時点では作成されません。キーリングファイルは、オーバー クラウドのデプロイメント中に作成されます。キーリングファイルは、この手順で設定 されたクラスター名を継承します。オーバークラウドのデプロイメントの詳細 は、「オーバークラウドデプロイメントの開始」を参照してください。

上記の例では、Ceph クラスターの名前は **central** です。**central** の Ceph クラスターの 設定ファイルとキーリングファイルは、デプロイプロセス中に /**etc/ceph** に作成されま す。

[root@oc0-controller-0 ~]# Is -I /etc/ceph/ total 16 -rw------. 1 root root 63 Mar 26 21:49 central.client.admin.keyring -rw------. 1 167 167 201 Mar 26 22:17 central.client.openstack.keyring -rw-----. 1 167 167 134 Mar 26 22:17 central.client.radosgw.keyring -rw-r--r--. 1 root root 177 Mar 26 21:49 central.conf

#### トラブルシューティング

Ceph Storage クラスターのカスタム名を設定すると、次のエラーが表示される場合があります。

monclient: get\_monmap\_and\_config cannot identify monitors to contact because

このエラーが表示された場合は、Ceph のデプロイ後に次のコマンドを使用します。

cephadm shell --config <configuration\_file> --keyring <keyring\_file>

たとえば、クラスター名を **central** に設定したときにこのエラーが表示された場合は、次のコマンドを 使用します。

cephadm shell --config /etc/ceph/central.conf \ --keyring /etc/ceph/central.client.admin.keyring

代わりに次のコマンドを使用することもできます。

cephadm shell --mount /etc/ceph:/etc/ceph export CEPH\_ARGS='--cluster central'

### 3.6. ネットワークデータファイルを使用したネットワークオプションの設定

ネットワークデータファイルには、Red Hat Ceph Storage クラスターが使用するネットワークが記述 されています。 手順

- 1. アンダークラウドノードに **stack** ユーザーとしてログインします。
- 2. **network\_data.yaml** というカスタムネットワーク属性を定義する YAML 形式のファイルを作成します。

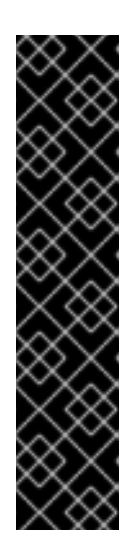

#### 重要

ネットワーク分離を使用すると、標準のネットワークデプロイメントは、2 つの Ceph ネットワークにマッピングされる 2 つのストレージネットワークで構成さ れます。

- ストレージネットワーク storage は、Ceph ネットワーク public\_network にマップされます。このネットワークは、コンピュートノードから Ceph ク ラスターへの RBD トラフィックなどのストレージトラフィックを処理しま す。
- ストレージネットワーク storage\_mgmt は、Ceph ネットワーク cluster\_network にマップされます。このネットワークは、Ceph OSD 間の データレプリケーションなどのストレージ管理トラフィックを処理します。
- 3. **openstack overcloud ceph deploy** コマンドと **--config** オプションを使用して、設定をデプロ イします。

openstack overcloud ceph deploy \ deployed\_metal.yaml \ -o deployed\_ceph.yaml \ --network-data network data.yaml

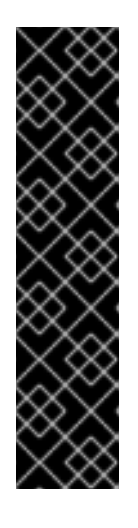

#### 重要

openstack overcloud ceph deploy コマンドは、--network-data オプションで 指定されたネットワークデータファイルを使用して、public\_network および cluster\_network として使用するネットワークを決定します。コマンドは、-public-network-name および --cluster-network-name オプションで別の名前が 指定されていない限り、これらのネットワークがネットワークデータファイルで storage および storage\_mgmt という名前であると想定します。

ネットワーク分離を使用してデプロイする場合は、--network-data オプション を使用する必要があります。このオプションを使用しない場合、デフォルトのア ンダークラウド (192.168.24.0/24) が public\_network と cluster\_network の両 方に使用されます。

### 3.7. 設定ファイルを使用したネットワークオプションの設定

ネットワークオプションは、ネットワークデータファイルの代わりに設定ファイルで指定できます。

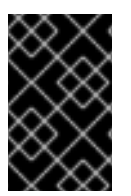

#### 重要

この方法を使用してネットワークオプションを設定すると、**network\_data.yaml** で自動 的に生成された値が上書きされます。このネットワーク設定方法を使用する場合は、必 ず 4 つの値をすべて設定してください。

#### 手順

- 1. アンダークラウドノードに stack ユーザーとしてログインします。
- 2. Ceph クラスターを設定する標準形式の初期化ファイルを作成します。他の設定オプションを 含むファイルをすでに作成している場合は、それにネットワーク設定を追加できます。
- 3. ファイルの [global] セクションに次のパラメーターを追加します。
  - public\_network
  - cluster\_network
  - ms\_bind\_ipv4

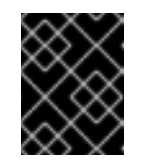

#### 重要

public\_network および cluster\_network が storage および storage\_mgmt と同じネットワークにマップされていることを確認します。

以下は、複数のサブネットとカスタムネットワーク名を持つネットワーク設定の設定ファ イルエントリーの例です。

[global] public\_network = 172.16.14.0/24,172.16.15.0/24 cluster\_network = 172.16.12.0/24,172.16.13.0/24 ms\_bind\_ipv4 = True ms\_bind\_ipv6 = False

4. コマンド **openstack overcloud ceph deploy** を **--config** オプションとともに使用して、設定 ファイルをデプロイします。

\$ openstack overcloud ceph deploy \
 --config initial-ceph.conf --network-data network\_data.yaml

### 3.8. OSD の CRUSH 階層の設定

OSD デプロイメント中にカスタム Controlled Replication Under Scalable Hashing (CRUSH) 階層を設定 して、OSD **location** 属性を Ceph Storage クラスター **hosts** 仕様に追加できます。**location** 属性は、 OSD が CRUSH 階層内のどこに配置されるかを設定します。

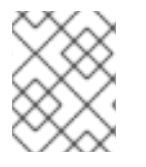

#### 注記

**location** 属性は、最初の CRUSH ロケーションのみを設定します。その後の属性変更は 無視されます。

#### 手順

- 1. アンダークラウドノードに stack ユーザーとしてログインします。
- stackrc アンダークラウド認証情報ファイルを入手します。
   \$ source ~/stackrc
- 3. カスタム CRUSH 階層を定義する設定ファイルを作成します (例: crush\_hierarchy.yaml)。

4. そのファイルに以下の設定を追加します。

<osd\_host>: root: default rack: <rack\_num> <osd\_host>: root: default rack: <rack\_num> <osd\_host>: root: default rack: <rack\_num>

- <osd\_host> を、OSD がデプロイされているノードのホスト名 (ceph-0 など) に置き換え ます。
- <rack\_num> を、OSD がデプロイメントされているラックの番号 (r0 など) に置き換えます。
- 5. カスタム OSD レイアウトを使用して Ceph クラスターをデプロイします。

openstack overcloud ceph deploy \ deployed\_metal.yaml \ -o deployed\_ceph.yaml \ --osd-spec osd\_spec.yaml \ --crush-hierarchy crush\_hierarchy.yaml

Ceph クラスターは、カスタム OSD レイアウトで作成されます。

上記のサンプルファイルは、次の OSD レイアウトになります。

| ID | CLASS WEIGI | HT TYPE NAME      |    | STAT    | US REWEIGHT | PRI-AFF |
|----|-------------|-------------------|----|---------|-------------|---------|
| -1 | 0.02939     | root default      |    |         |             |         |
| -3 | 0.00980     | rack r0           |    |         |             |         |
| -2 | 0.00980     | host ceph-node-00 |    |         |             |         |
| 0  | hdd 0.00980 | osd.0             | up | 1.00000 | 1.00000     |         |
| -5 | 0.00980     | rack r1           |    |         |             |         |
| -4 | 0.00980     | host ceph-node-01 |    |         |             |         |
| 1  | hdd 0.00980 | osd.1             | up | 1.00000 | 1.00000     |         |
| -7 | 0.00980     | rack r2           |    |         |             |         |
| -6 | 0.00980     | host ceph-node-02 |    |         |             |         |
| 2  | hdd 0.00980 | osd.2             | up | 1.00000 | 1.00000     |         |
|    |             |                   |    |         |             |         |

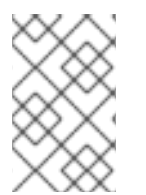

#### 注記

デバイスクラスは Ceph によって自動的に検出されますが、CRUSH ルールはプールに関 連付けられています。プールは、引き続きオーバークラウドのデプロイメント中に **CephCrushRules** パラメーターを使用して定義および作成されます。

#### 関連情報

詳細は、**Red Hat Ceph Storage インストールガイド**の Red Hat Ceph Storage ワークロードの考慮事 項 を参照してください。

### 3.9. CEPH サービス配置オプションの設定

カスタムロールファイルを使用して、どのノードがどの Ceph サービスを実行するかを定義できます。 カスタムロールファイルは、環境が理由でデフォルトのロール割り当てが使用されない場合にのみ必要 です。たとえば、ハイパーコンバージドノードをデプロイする場合、事前にデプロイされたコンピュー トノードは、サービスタイプが osd の osd としてラベル付けされ、コンピュートインスタンスのリス トを含む配置リストを持つ必要があります。

**roles\_data.yaml** ファイルのサービス定義は、どのベアメタルインスタンスがどのサービスを実行する かを決定します。デフォルトでは、Controller ロールには CephMon および CephMgr サービスがあ り、CephStorage ロールには CephOSD サービスがあります。ほとんどのコンポーザブルサービスと は異なり、Ceph サービスでは、サービスの設定方法を決定するために heat 出力は必要ありません。デ プロイされた Ceph プロセスが Heat の実行前に発生する場合でも、**roles\_data.yaml** ファイルが常に Ceph サービスの配置を決定します。

#### 手順

- 1. アンダークラウドノードに stack ユーザーとしてログインします。
- 2. カスタムロールを定義する YAML 形式のファイルを作成します。
- 3. 設定ファイルをデプロイします。

\$ openstack overcloud ceph deploy \
 deployed\_metal.yaml \
 -o deployed\_ceph.yaml \
 --roles-data custom\_roles.yaml

### 3.10. CEPH ノードの SSH ユーザーオプションの設定

**openstack overcloud ceph deploy** コマンドはユーザーとキーを作成し、それらをホストに配布する ため、このセクションの手順を実行する必要はありません。ただし、これはサポート対象のオプション です。

Cephadm は、SSH を使用してすべての管理対象のリモート Ceph ノードに接続します。Red Hat Ceph Storage クラスターのデプロイメントプロセスにより、すべてのオーバークラウド Ceph ノードでアカ ウントと SSH キーのペアが作成されます。その後、鍵ペアが Cephadm に渡され、ノードと通信でき るようになります。

3.10.1. Red Hat Ceph Storage クラスター作成前の SSH ユーザーの作成

**openstack overcloud ceph user enable** コマンドを使用して、Ceph クラスターを作成する前に SSH ユーザーを作成できます。

#### 手順

- 1. アンダークラウドノードに **stack** ユーザーとしてログインします。
- SSH ユーザーを作成します。
   \$ openstack overcloud ceph user enable <specification\_file>
  - <specation\_file> を、ユーザーが作成され、公開 SSH キーがインストールされているクラ スターを記述した Ceph 仕様ファイルのパスと名前に置き換えます。仕様ファイルは、ど のノードを変更するか、また秘密鍵が必要かどうかを決定するための情報を提供します。 仕様ファイルの作成の詳細は、サービス仕様の生成 を参照してください。

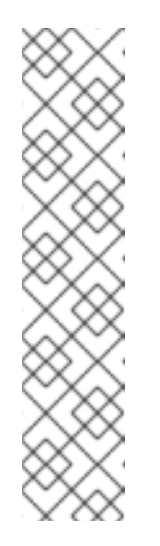

注記

デフォルトのユーザー名は ceph-admin です。別のユーザー名を指定するに は、--cephadm-ssh-user オプションを使用して別のユーザー名を指定しま す。

openstack overcloud ceph user enable --cephadm-ssh-user <custom\_user\_name>

--cephadm-ssh-user パラメーターを使用せずに、デフォルト名を使用する ことが推奨されます。

ユーザーが事前に作成されている場合は、openstack overcloud ceph deploy を実行するときにパラメーター --skip-user-create を使用します。

3.10.2. SSH ユーザーの無効化

SSH ユーザーを無効にすると、**cephadm** が無効になります。**cephadm** を無効にすると、Ceph クラス ターを管理するサービスの機能が削除され、関連するコマンドが機能しなくなります。また、Ceph ノードのオーバークラウドのスケーリング操作も防ぎます。また、すべての公開および秘密 SSH キー も削除されます。

#### 手順

- 1. アンダークラウドノードに stack ユーザーとしてログインします。
- 2. **openstack overcloud ceph user disable --fsid <FSID> <specification\_file>** コマンドを使用 して、SSH ユーザーを無効にします。
  - <FSID> を、クラスターのファイルシステム ID に置き換えます。FSID は、そのクラスターの一意の識別子です。FSID は、deployed\_ceph.yaml 環境ファイルにあります。
  - <specation\_file> を、ユーザーが作成されたクラスターを記述した Ceph 仕様ファイルの パスと名前に置き換えます。

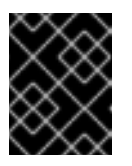

#### 重要

**cephadm** を無効にする必要がある場合を除き、**openstack overcloud ceph user disable** コマンドは推奨されません。

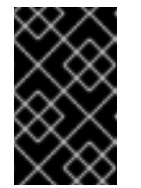

#### 重要

SSH ユーザーと Ceph オーケストレーターサービスを無効にした後に有効に するには、openstack overcloud ceph user enable --fsid <FSID> <specification\_file> コマンドを使用します。

#### 注記

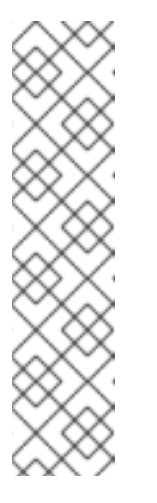

このコマンドでは、以下を判別するために Ceph 仕様ファイルへのパスが必 要です。

• SSH ユーザーを必要とするホスト。

• \_admin ラベルがあり、プライベート SSH キーを必要とするホスト。

• 公開 SSH キーを必要とするホスト。

仕様ファイルとその生成方法の詳細は、サービス仕様の生成を参照してくだ さい。

### 3.11. CEPH STORAGE コンテナーへのアクセス

director を使用した Red Hat OpenStack Platform のインストールと管理ガイドの コンテナーイメー ジの準備には、コンテナーイメージを使用するためにレジストリーとアンダークラウドおよびオーバー クラウド設定を準備する方法に関する手順と情報が記載されています。このセクションの情報を使用し て、これらの手順を Ceph Storage コンテナーにアクセスするように調整します。

オーバークラウドから Ceph Storage コンテナーにアクセスするには 2 つのオプションがあります。

- リモートレジストリーからコンテナーを直接ダウンロードする
- アンダークラウド上のコンテナーのキャッシュ

3.11.1. リモートレジストリーからコンテナーを直接ダウンロードする

リモートレジストリーからコンテナーを直接ダウンロードするように Ceph を設定できます。

**cephadm** コマンドは、**containers-prepare-parameter.yaml** ファイルに設定されている認証情報を使用してリモートレジストリーに認証し、Red Hat Ceph Storage コンテナーをダウンロードします。

#### 手順

- director を使用した Red Hat OpenStack Platform のインストールと管理ガイドの コンテナー イメージの準備 の手順を使用して、containers-prepare-parameter.yaml ファイルを作成しま す。
- 2. プライベートレジストリーからコンテナーイメージを取得するの説明に従っ て、ContainerImageRegistryCredentialsパラメーターを使用して、リモートレジストリーの 認証情報を containers-prepare-parameter.yaml ファイルに追加します。
- 3. Ceph をデプロイするときは、openstack overcloud ceph deploy コマンドを使用して、containers-prepare-parameter.yaml ファイルを渡します。

openstack overcloud ceph deploy \ --container-image-prepare containers-prepare-parameter.yaml

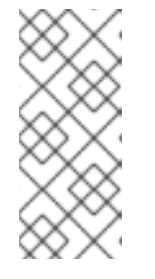

アンダークラウドでのコンテナーのキャッシュ で説明されているように、アン ダークラウドでコンテナーをキャッシュしない場合は、Ceph をデプロイすると きに同じ containers-prepare-parameter.yaml ファイルを openstack overcloud ceph deploy コマンドに渡す必要があります。これにより、コンテ ナーがアンダークラウドにキャッシュされます。

### 3.11.2. アンダークラウド上のコンテナーのキャッシュ

準備プロセスにおけるイメージの変更 手順では、次のコマンドの使用について説明しています。

sudo openstack tripleo container image prepare \ -e ~/containers-prepare-parameter.yaml \

注記

リモートレジストリーからのコンテナーの直接ダウンロードで説明されているように、--containerimage-prepare オプションを使用しないで openstack overcloud ceph deploy コマンドに認証認証情 報を提供し、リモートレジストリーから Ceph コンテナーを直接ダウンロードする場合は、Ceph をデ プロイする前に sudo openstack tripleo container image prepare コマンドを実行する必要がありま す。

## 第4章 RED HAT CEPH STORAGE クラスターのカスタマイズ

director は、デフォルト設定で Red Hat Ceph Storage をデプロイします。このデフォルト設定をカス タマイズできます。

#### 前提条件

- ストレージネットワークが設定された状態でデプロイされた Ceph Storage ノード。
- openstack overcloud node provision -o ~/deployed\_metal.yaml ... によって出力されたデプ ロイされたベアメタルファイル。

### 4.1. 設定オプション

Red Hat Ceph Storage クラスターを設定するには、複数のオプションがあります。

#### 手順

- 1. アンダークラウドノードに stack ユーザーとしてログインします。
- 2. オプション:標準形式の初期化 (ini) ファイルを使用して Ceph クラスターを設定します。
  - a. 設定オプションを含むファイルを作成します。 以下は、単純な設定ファイルの例です。

[global] osd\_crush\_chooseleaf type = 0 log\_file = /var/log/ceph/\$cluster-\$type.\$id.log [mon] mon\_cluster\_log\_to\_syslog = true

- b. 設定ファイルを作成します。
- c. openstack overcloud ceph deploy --config <configuration\_file\_name> コマンドを使用 して設定をデプロイします。
   <configuration file name> を作成したファイルの名前に置き換えます。

\$ openstack overcloud ceph deploy --config initial-ceph.conf

3. オプション: 設定値を cephadm bootstrap コマンドに送信します。 openstack overcloud ceph deploy --force \ --cephadm-extra-args '<optional\_arguments>' \

<optional\_arguments>を設定値に置き換えて、基になるコマンドに提供します。

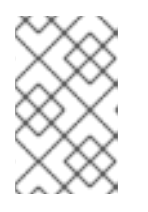

#### 注記

引数 --log-to-file および --skip-prepare-host を使用する場合は、コマンド openstack overcloud ceph deploy --force \ --cephadm-extra-args '--log-tofile --skip-prepare-host' \ が使用されます。

4.2. サービス仕様の生成 (オプション)

Red Hat Ceph Storage クラスターサービス仕様は、Ceph Storage サービスのデプロイメントを記述す る YAML ファイルです。Ceph Storage クラスターがデプロイされる前に、**tripleo** によって自動的に生 成されます。通常は、個別に生成する必要はありません。

カスタムサービス仕様を作成して、Red Hat Ceph Storage クラスターをカスタマイズできます。

#### 手順

- 1. アンダークラウドノードに stack ユーザーとしてログインします。
- 2. 仕様ファイルを生成します。 openstack overcloud ceph spec deployed\_metal.yaml -o <specification\_file>
  - <specification\_file> を現在のサービス仕様で生成するファイルの名前に置き換えます。

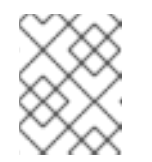

注記

**deployed\_metal.yaml** は、**openstack overcloud node provision** コマンド の出力から取得されます。

- 3. 生成されたファイルを編集して必要な設定を追加します。
- 4. カスタムサービス仕様をデプロイします。

openstack overcloud ceph deploy \ deployed\_metal.yaml \ -o deployed\_ceph.yaml \ --ceph-spec <specification\_file>

• <specification\_file> をカスタムサービス仕様ファイルの名前に置き換えます。

# 4.3. RED HAT OPENSTACK PLATFORM と RED HAT CEPH STORAGE の CEPH コンテナー

NFS Ganesha で Red Hat Ceph Storage を使用するように、Red Hat Openstack Platform (RHOSP) を 設定するには、Ceph Storage コンテナーが必要です。外部 Ceph Storage クラスターがブロック (RBD 経由)、オブジェクト (RGW 経由)、またはファイル (ネイティブ CephFS 経由) ストレージのみを提供 する場合、Ceph Storage コンテナーは不要です。

RHOSP 17.1 は Red Hat Ceph Storage 6.x (Ceph パッケージ 17.x) をデプロイします。Ceph Storage 6.x コンテナーは、認証が必要なレジストリーである **registry.redhat.io** でホスティングされます。詳細 は、コンテナーイメージ準備のパラメーター を参照してください。

### 4.4. 高度な OSD 仕様の設定

デフォルトの仕様では、Ceph Storage クラスターに必要な機能が提供されない場合、高度な OSD 仕様 を設定します。

#### 手順

- 1. アンダークラウドノードに stack ユーザーとしてログインします。
- 2. 高度な OSD 仕様を定義する YAML 形式のファイルを作成します。
以下は、カスタム OSD 仕様の例です。

data\_devices: rotational: 1 db\_devices: rotational: 0

この例では、すべてのローテーションデバイスがデータデバイスになり、すべての非ローテー ションデバイスが共有デバイスとして使用される OSD 仕様を作成します。動的 Ceph サービス 仕様が構築されると、service\_type が osd の場合、仕様ファイルにあるものは、すべて仕様 のセクションに追加されます。

- 3. 仕様ファイルを保存します。
- 4. 仕様をデプロイします。

openstack overcloud ceph deploy \ --osd-spec <osd\_specification\_file>

<osd\_specification\_file> を作成した仕様ファイルの名前に置き換えます。

\$ openstack overcloud ceph deploy \ --osd-spec osd\_spec.yaml \

#### 関連情報

サービス仕様で OSD を設定するために使用される OSD 関連の属性のリストは、**Red Hat Ceph Storage 操作ガイド**の OSD をデプロイするための高度なサービス仕様およびフィルター を参照してく ださい。

### 4.5. ノード固有のオーバーライドからの移行

Red Hat OpenStack Platform 17.0 より前は、ノード固有のオーバーライドを使用して、同種ではない サーバーハードウェアを管理していました。これは、カスタム OSD 仕様ファイルで実行されるように なりました。カスタム OSD 仕様ファイルの作成方法は、高度な OSD 仕様の設定 を参照してくださ い。

### 4.6. CEPH 伝送時暗号化の有効化

メッセンジャーバージョン 2 プロトコルの **secure mode** を使用して、すべての Ceph Storage トラ フィックの暗号化を有効にします。Red Hat Ceph Storage **Red Hat OpenStack Platform のデータ強化** の 暗号化とキー管理 の説明に従って Ceph Storage を設定し、Ceph オンワイヤー暗号化を有効にしま す。

#### 関連情報

Ceph 伝送時暗号化に関する詳しい情報は、Red Hat Ceph Storage アーキテクチャーガイドの Ceph on-wire encryption を参照してください。

# 第5章 ストレージサービスのカスタマイズ

director の heat テンプレートコレクションには、基本的な Ceph Storage 設定を有効にするために必要なテンプレートと環境ファイルが含まれています。

director は /**usr/share/openstack-tripleo-heat-templates/environments/cephadm/cephadm.yaml** 環 境ファイルを使用して、**openstack overcloud ceph deploy** によってデプロイされた Ceph Storage ク ラスターに設定を追加し、デプロイ中にそれをオーバークラウドと統合します。

5.1. カスタム環境ファイルの設定

Director は、デプロイされた Red Hat Ceph Storage クラスターに基本的なデフォルト設定を適用します。カスタム環境ファイルで追加の設定を定義する必要があります。

#### 手順

- 1. アンダークラウドに stack ユーザーとしてログインします。
- カスタム設定を定義するファイルを作成します。
   vi /home/stack/templates/storage-config.yaml
- 3. ファイルに parameter\_defaults セクションを追加します。
- 4. カスタム設定パラメーターを追加します。パラメーター定義の詳細は、オーバークラウドのパ ラメーター を参照してください。

parameter\_defaults: CinderEnableIscsiBackend: false CinderEnableRbdBackend: true CinderBackupBackend: ceph NovaEnableRbdBackend: true GlanceBackend: rbd

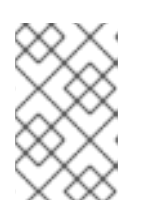

注記

カスタム設定ファイルで定義されたパラメーターは、/usr/share/openstacktripleo-heat-templates/environments/cephadm/cephadm.yamlの対応するデ フォルト設定をオーバーライドします。

5. ファイルを保存します。

#### 関連情報

カスタム設定は、オーバークラウドのデプロイ中に、適用されます。

## 5.2. RED HAT CEPH STORAGE 配置グループ

配置グループ (PG) は、大規模な動的で効率的なオブジェクトトラッキングを容易にします。OSD 障害 または Ceph Storage クラスターの再調整が発生した場合、Ceph は配置グループと配置グループの内 容を移動または複製できます。これにより、Ceph Storage クラスターは効率的に再調整および回復で きます。

次のパラメーターが Ceph 設定ファイルに含まれていないかぎり、配置グループとレプリカ数の設定は デフォルトから変更されません。

- osd\_pool\_default\_size
- osd\_pool\_default\_pg\_num
- osd\_pool\_default\_pgp\_num

**openstack overcloud deploy** コマンドを使用して、オーバークラウドをデプロイすると、有効な Red Hat OpenStack Platform サービスごとにプールが作成されます。たとえば、次のコマンドは、 Compute サービス (nova)、Block Storage サービス (cinder)、および Image サービス (glance) のプー ルを作成します。

openstack overcloud deploy --templates \

-e /usr/share/openstack-tripleo-heat-templates/environments/cephadm/cephadm-rbd-only.yaml

コマンドに -e environments/cinder-backup.yaml を追加すると、backups という名前のプールが作 成されます。

openstack overcloud deploy --templates \ -e /usr/share/openstack-tripleo-heat-templates/environments/cephadm/cephadm-rbd-only.yaml -e environments/cinder-backup.yaml

プールごとに配置グループ番号を設定する必要はありません。pg\_autoscale\_mode 属性はデフォルト で有効になっています。ただし、target\_size\_ratio または pg\_num 属性を設定することを推奨しま す。これにより、データの再調整が最小限に抑えられます。

プールごとに target\_size\_ratio 属性を設定するには、次の例のような設定ファイルエントリーを使用 します。

- parameter\_defaults: CephPools:
  - name: volumes target\_size\_ratio: 0.4 application: rbd
    name: images target\_size\_ratio: 0.1 application: rbd
  - name: vms target\_size\_ratio: 0.3 application: rbd

この例では、サービスごとに使用されるデータの割合は次のようになります。

- Cinder ボリューム 40%
- Glance イメージ 10%
- Nova vms 30%
- 他のプール用の空き容量 20%

これらの値は、予想される使用量に基づいて設定してください。**CephPools**パラメーターをオーバー ライドしない場合、各プールはデフォルトの配置グループ番号を使用します。オートスケーラーは使用 状況に基づいて時間の経過とともにこの数を自動的に調整しますが、データは Ceph クラスター内で移 動されます。これは、計算リソースを使用します。 ターゲットサイズ比ではなく、配置グループ数を設定する場合は、例の target\_size\_ratio を pg\_num に置き換えます。予想される使用量に基づいて、プールごとに異なる整数を使用してください。

Red Hat Ceph Storage プロセッサー、ネットワークインターフェイスカード、および電源管理イン ターフェイスに関する推奨事項は、Red Hat Ceph Storage Hardware Guide を参照してください。

## 5.3. CEPH METADATA SERVER の有効化

Ceph Metadata Server (MDS) は **ceph-mds** デーモンを実行します。このデーモンは、CephFS に保存 されているファイルに関連するメタデータを管理します。CephFS は、ネイティブまたは NFS プロト コルで使用できます。

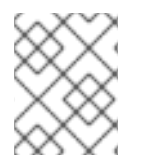

#### 注記

Red Hat は、Shared File Systems サービス (manila) のネイティブ CephFS および CephFS NFS バックエンドを使用した Ceph MDS のデプロイをサポートしています。

#### 手順

Ceph MDS を有効にするには、オーバークラウドのデプロイ時、以下の環境ファイルを使用します。

/usr/share/openstack-tripleo-heat-templates/environments/cephadm/ceph-mds.yaml

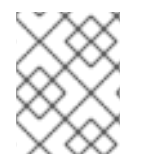

#### 注記

デフォルトでは、Ceph MDS はコントローラーノードにデプロイされます。Ceph MDS を独自の専用ノードにデプロイできます。

#### 関連情報

• Red Hat Ceph Storage ファイルシステム ガイド

## **5.4. CEPH OBJECT GATEWAY** オブジェクトストレージ

Ceph Object Gateway (RGW) は、Red Hat Ceph Storage クラスター内のオブジェクトストレージ機能 にアクセスするためのインターフェイスを提供します。

director を使用して、Ceph をデプロイすると、director は RGW を自動的に有効にします。これは、 Object Storage サービス (swift) を直接置き換えるものです。通常、Object Storage サービスを使用す るサービスは、追加の設定なしで、代わりに RGW を使用できます。Object Storage サービスは、アッ プグレードされた Ceph クラスターのオブジェクトストレージオプションとして引き続き利用できま す。

個別の RGW 環境ファイルを有効にする必要はありません。その他のオブジェクトストレージオプションの環境ファイルの詳細については、「Red Hat OpenStack Platform オブジェクトストレージのデプ ロイメントオプション」 を参照してください。

デフォルトでは、Ceph Storage は Object Storage Daemon (OSD) ごとに 250 の配置グループを許可 します。RGW を有効にすると、Ceph Storage は RGW に必要な次の 6 つの追加プールを作成します。

- .rgw.root
- <zone\_name>.rgw.control

- <zone\_name>.rgw.meta
- <zone\_name>.rgw.log
- <zone\_name>.rgw.buckets.index
- <zone\_name>.rgw.buckets.data

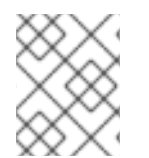

注記

デプロイメントでは、**<zone\_name>** は、プールが属するゾーンの名前に置き換えられ ます。

#### 関連情報

- RGW の詳細は、Red Hat Ceph Storage Object Gateway ガイド を参照してください。
- Swiftの代わりに RGW を使用する方法は、BLock Storage ボリュームのバックアップ ガイドを 参照してください。

## 5.5. RED HAT OPENSTACK PLATFORM オブジェクトストレージのデプロ イメントオプション

オーバークラウドのオブジェクトストレージをデプロイするには、3つのオプションがあります。

Ceph オブジェクトゲートウェイ (RGW)
 「Ceph Object Gateway オブジェクトストレージ」の説明に従って、RGW をデプロイするには、オーバークラウドのデプロイ時、以下の環境ファイルを含めます。

-e environments/cephadm/cephadm.yaml

この環境ファイルは、Ceph ブロックストレージ (RBD) と RGW の両方を設定します。

 Object Storage サービス (swift) RGW ではなく、Object Storage サービス (swift) をデプロイするには、オーバークラウドのデ プロイ時、以下の環境ファイルを含めます。

-e environments/cephadm/cephadm-rbd-only.yaml

cephadm-rbd-only.yaml ファイルは Ceph RBD を設定しますが、RGW は設定しません。

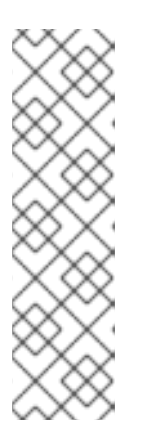

#### 注記

Red Hat Ceph Storage クラスターをアップグレードする前に、Object Storage サービス (swift) を使用した場合は、アップグレード中に、**environments/cephansible/ceph-ansible.yaml** ファイルを **environment/cephadm/cephadm-rbdonly.yaml** に置き換えると、RGW ではなく、Object Storage サービス (swift) を引き続き使用できます。詳細は、Red Hat OpenStack Platform のマイナー更 新の実行 を参照してください。

Red Hat OpenStack Platform は、Object Storage サービス (swift) から Ceph Object Gateway (RGW) への移行をサポートしていません。  オブジェクトストレージなし RGW または Object Storage サービス (swift) ではなく、RBD で Ceph をデプロイするには、 オーバークラウドのデプロイ時、以下の環境ファイルを含めます。

-e environments/cephadm/cephadm-rbd-only.yaml -e environments/disable-swift.yaml

**cephadm-rbd-only.yaml** ファイルは RBD を設定しますが、RGW は設定しません。 **disable-swift.yaml** ファイルは、Object Storage サービス (swift) がデプロイされないようにします。

## 5.6. CEPH を使用するための BLOCK STORAGE BACKUP SERVICE の設定

Block Storage Backup サービス (cinder-backup) はデフォルトで無効になっています。Ceph で使用するには、有効にする必要があります。

#### 手順

Block Storage Backup サービス (cinder-backup) を有効にするには、オーバークラウドのデプロイ時、 以下の環境ファイルを使用します。

`/usr/share/openstack-tripleo-heat-templates/environments/cinder-backup.yaml`.

5.7. CEPH ノード向けの複数のボンディングされたインターフェイスの設定

ボンディングされたインターフェイスを使用して、複数の NIC を組み合わせ、ネットワーク接続に冗長 性を追加します。Ceph ノードに十分な NIC がある場合には、各ノードに複数のボンディングされたイ ンターフェイスを作成して冗長化機能を拡張することができます。

ノードが必要とするネットワーク接続ごとに結合インターフェイスを使用します。これにより、冗長性 と各ネットワーク専用の接続の両方が提供されます。

情報と手順については director を使用した Red Hat OpenStack Platform のインストールと管理ガイ ドの オーバークラウドネットワークのプロビジョニング を参照してください。

# 第6章 ネイティブ CEPHFS を使用する SHARED FILE SYSTEMS サービスのデプロイ

CephFS は、統合分散ストレージプラットフォームである Red Hat Ceph Storage の拡張性の高いオー プンソースの分散ファイルシステムコンポーネントです。Ceph Storage は、Reliable Autonomic Distributed Object Store (RADOS) を使用してオブジェクトストレージ、ブロックストレージ、および ファイルストレージを実装します。POSIX に対応した CephFS は、Ceph Storage クラスターへのファ イルアクセスを提供します。

Shared File Systems サービス (manila) を使用すると、ユーザーは CephFS で共有を作成し、ネイティ ブの Ceph FS プロトコルを使用して、それらにアクセスできます。Shared File Systems サービスは、 OpenStack 内からこれらのファイル共有のライフサイクルを管理します。

今回のリリースでは、director はネイティブ CephFS バックエンドを使用する Shared File Systems を オーバークラウドにデプロイすることができます。

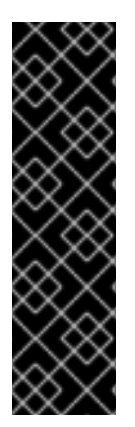

#### 重要

この章は、ネイティブ CephFS NAS プロトコルによって Red Hat OpenStack Platform (RHOSP) クラウドでセルフサービスの Shared File Systems サービスを提供するための ネイティブ CephFS のデプロイと使用に関連しています。このタイプのデプロイメント では、ゲスト仮想マシンが Ceph パブリックネットワークおよびインフラストラク チャーにアクセスできる必要があります。汎用の OpenStack Platform デプロイメントに は適していない許容信頼モデルが必要なため、信頼済み OpenStack Platform テナントで のみネイティブ CephFS をデプロイしてください。従来のテナント信頼モデルを使用す る汎用の OpenStack Platform デプロイメントでは、NFS プロトコルを介して CephFS をデプロイすることができます。

## 6.1. ネイティブドライバーを使用する CEPHFS

CephFS ネイティブドライバーは、OpenStack Shared File Systems サービス (manila) と Red Hat Ceph Storage を結び付けます。Red Hat OpenStack (RHOSP) director を使用する場合、コントローラー ノードはマネージャー、メタデータサーバー (MDS)、およびモニター (MON) などの Ceph デーモンな らびに Shared File Systems サービスをホストします。

コンピュートノードは1つまたは複数のプロジェクトをホストすることができます。以前はテナントと 呼ばれていたプロジェクトは、以下の図では白い長方形で表示されます。プロジェクトには、ユーザー 管理の仮想マシンが含まれています。これは、2つの NIC を持つグレーのボックスで表されます。ceph および manila デーモンプロジェクトにアクセスするには、パブリック Ceph ストレージネットワーク経 由でデーモンに接続します。

このネットワーク上で、Ceph オブジェクトストレージデーモン (OSD) の提供するストレージノードに 保管されたデータにアクセスすることができます。プロジェクトがホストするインスタンスまたは仮想 マシン (VM) は、2 つの NIC と共に起動します。1 つの NIC はストレージプロバイダーネットワーク専 用で、2 つ目の NIC は外部プロバイダーネットワークに接続するためのプロジェクト所有のルーター専 用です。

ストレージプロバイダーネットワークは、プロジェクト上で動作する仮想マシンをパブリック Ceph ストレージネットワークに接続します。Ceph パブリックネットワークは、Ceph オブジェクトストレージノード、メタデータサーバー (MDS)、およびコントローラーノードへのバックエンドアクセスを提供します。

ネイティブドライバーを使用する場合、CephFS では、クォータの適用、確実なプロジェクト間の分離、およびセキュリティー確保のために、クライアントおよびサーバーとの協調が必要になります。ネイティブドライバーを使用する CephFS は、プライベートクラウド上の信頼済みエンドユーザーが定義

された環境で適切に機能します。この設定での協調および適切な動作のためには、ソフトウェアはユー ザーの管理下で動作している必要があります。

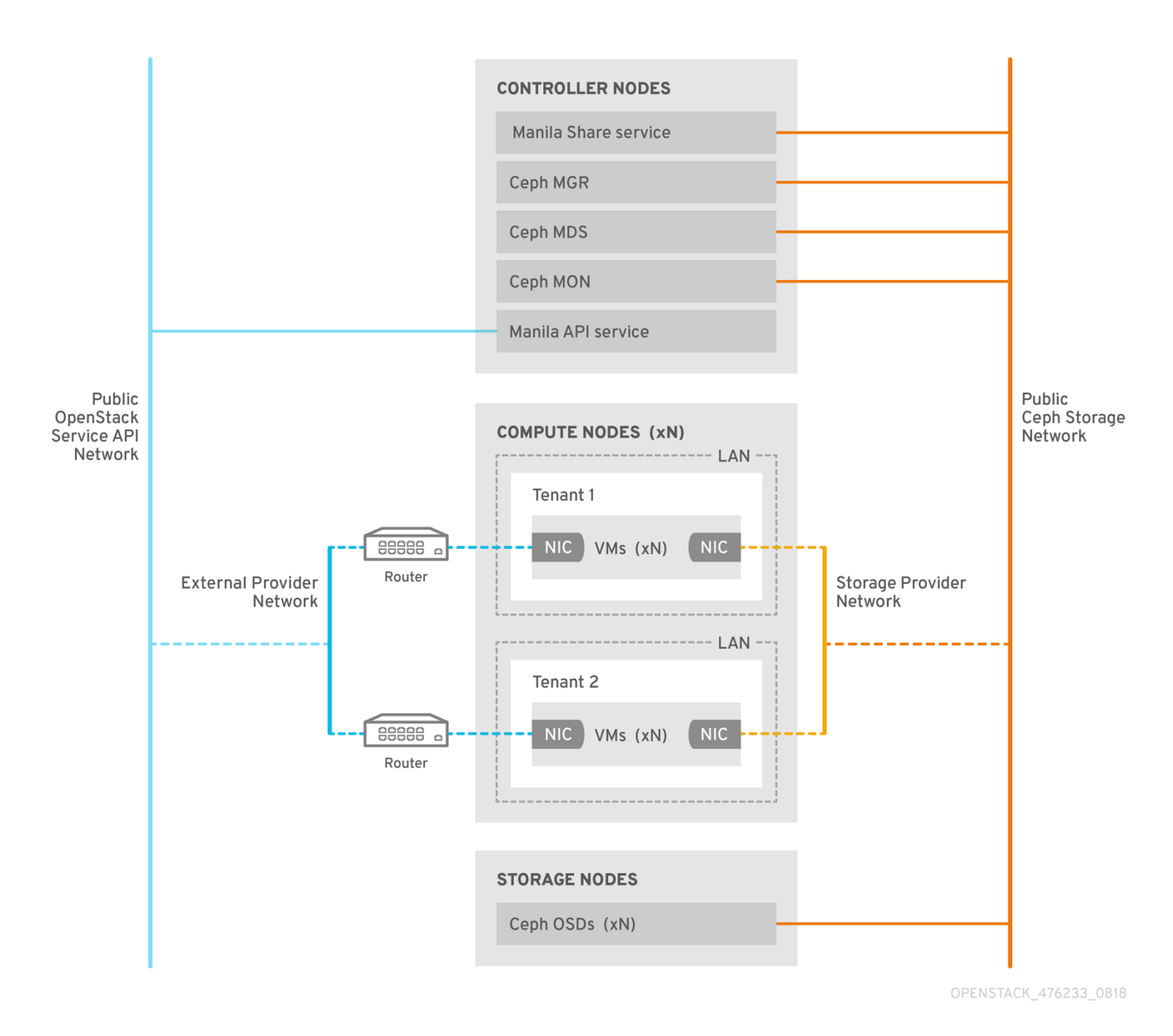

## 6.2. ネイティブ CEPHFS バックエンドセキュリティー

ネイティブ CephFS バックエンドには、Red Hat OpenStack Platform (RHOSP) テナントに許容信頼モ デルが必要です。この信頼モデルは、OpenStack Platform が提供するサービスの背後にあるインフラ ストラクチャーにユーザーが直接アクセスするのを意図的にブロックする汎用の OpenStack Platform クラウドには適切ではありません。

ネイティブ CephFS を使用する場合、ユーザーコンピュートインスタンスは Ceph サービスのデーモン が公開される Ceph パブリックネットワークに直接接続されます。ユーザー仮想マシンで実行される CephFS クライアントは Ceph サービスデーモンと連携し、ファイルデータブロックの読み取りおよび 書き込みのために RADOS と直接対話します。

Shared File Systems (manila) 共有サイズを適用する CephFS クォータは、(RHOSP) ユーザーが所有す る VM などのクライアント側で適用されます。ユーザー仮想マシンのクライアント側ソフトウェアは最 新ではない可能性があるため、重要なクラウドインフラストラクチャーが Ceph サービスポートをター ゲットにする悪意のあるまたは意図的ではないが有害なソフトウェアに対して脆弱になる可能性があり ます。 信頼できるユーザーがクライアント側ソフトウェアを最新の状態に維持する環境でのみ、ネイティブ CephFS をバックエンドとしてデプロイします。Red Hat Ceph Storage インフラストラクチャーに影 響を与える可能性があるソフトウェアが VM で実行されないようにしてください。

多くの信頼されていないユーザーにサービスを提供する汎用の RHOSP デプロイメントの場合は、 CephFS-NFS をデプロイします。CephFS-NFS の使用に関する詳細は、director を使用した Red Hat Ceph Storage および Red Hat OpenStack Platform のデプロイ を参照してください。

ユーザーがクライアント側のソフトウェアを最新版に維持できない、また仮想マシンから有害なソフト ウェアを除外できない状況でも、CephFS-NFSを使用すると、ユーザーは NFS サーバーの公開側にだ けアクセスでき、Ceph インフラストラクチャー自体にはアクセスできません。NFS は、同じ種類の協 調クライアントを必要としないため、最悪の場合は、ユーザー VM からの攻撃によって、背後にある Ceph Storage インフラストラクチャーに損傷を与えずに、NFS ゲートウェイに損傷を与える可能性が あります。

ネイティブ CephFS バックエンドを信頼できる全ユーザーに公開できますが、以下のセキュリティー対策を実施する必要があります。

- ストレージネットワークをプロバイダーネットワークとして設定する。
- ロールベースのアクセス制御 (RBAC) ポリシーを適用して、Storage プロバイダーネットワークのセキュリティーを保護する。
- プライベートファイル共有種別を作成します。

## 6.3. ネイティブ CEPHFS デプロイメント

Red Hat OpenStack Platform (RHOSP) 環境への一般的なネイティブ Ceph ファイルシステム (CephFS) インストールには、以下のコンポーネントが含まれます。

- コンテナー化された Ceph メタデータサーバー (MDS)、Ceph モニター (MON)、および Shared File Systems (manila) サービスを実行する RHOSP コントローラーノード。これらの サービスのいくつかは、同じノードに共存する場合や、1つまたは複数の専用のノードを持つ場 合があります。
- Ceph Storage ノードで実行されるコンテナー化されたオブジェクトストレージデーモン (OSD)を持つ Ceph Storage クラスター。
- クライアントが Ceph サービスデーモンと通信できる Ceph パブリックネットワークとして機能する分離ストレージネットワーク。これを容易にするため、ユーザーはストレージネットワークをプロバイダーネットワークとして使用し、仮想マシンを接続して CephFS 共有をマウントします。

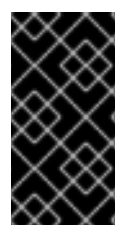

重要

CephFS ネイティブドライバーと共に Shared File Systems サービス (manila) を使用して、Manila CSI で OpenShift Container Platform にファイル共有を提供することはできません。Red Hat ではこのタイプのデプロイメントをサポートしないためです。詳細は、Red Hat のサポートにお問い合わせください。

Shared File Systems (manila) サービスの提供する API により、テナントはファイルシステムの共有を要求することができます。これは、ドライバーモジュールにより実施されます。Red Hat CephFS のドライバー (manila.share.drivers.cephfs.driver.CephFSDriver) により、Shared File System サービスはネイティブ CephFS をバックエンドとして使用することができます。director の管理する統合デプロイメントにおいて、ネイティブ CephFS をインストールすることができます。

director がオーバークラウドに CephFS バックエンドを持つ Shared File Systems サービスをデプロイ する場合、これにより必要なデータセンターのストレージネットワークが自動的に作成されます。ただ し、オーバークラウド上に対応するストレージプロバイダーネットワークを作成する必要があります。

ネットワークプランニングに関する詳細は、director を使用した Red Hat OpenStack Platform のイン ストールと管理のオーバークラウドネットワークを参照してください。

ノードの /**var**/**lib**/**config-data**/**puppet-generated**/**manila**/**etc**/**manila**/**manila**.**conf** ファイルを編集して Shared File Systems サービスを手動で設定することができますが、今後のオーバークラウド更新時に、 Red Hat OpenStack Platform director を使用して任意の設定を上書きすることができます。Red Hat は、director が管理する Shared File Systems サービスのデプロイメントのみをサポートします。

## 6.4. 要件

以下の要件を満たす場合には、新規または既存の Red Hat OpenStack Platform (RHOSP) 環境と共にネ イティブ CephFS バックエンドをデプロイすることができます。

- Red Hat OpenStack Platform バージョン 17.0 以降を使用する。
- ネイティブ CephFS バックエンドと同時に、新しい Red Hat Ceph Storage クラスターを設定 する。Ceph Storage のデプロイ方法については、director を使用した Red Hat Ceph Storage と Red Hat OpenStack Platform のデプロイ を参照してください。

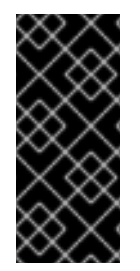

#### 重要

RHOSP Shared File Systems サービス (manila) とネイティブ CephFS バックエンドの組 み合わせは、Red Hat Ceph Storage バージョン 5.2 以降との使用でサポートされます。 システムにインストールされている Ceph Storage のバージョンを確認する方法について の詳細は、Red Hat Ceph Storage releases and corresponding Ceph package versions を 参照してください。

- Shared File Systems サービスをコントローラーノードにインストールします。これがデフォルトの動作です。
- Shared File Systems サービスには、CephFS バックエンドのインスタンスを1つだけ使用して ください。

## 6.5. ファイル共有

Shared File Systems サービス (manila)、Ceph File System (CephFS)、および CephFS-NFS は、別々の方法で共有を管理します。

Shared File Systems サービスが提供するそれぞれのファイル共有は、個別のファイルシステムの名前空 間であり、また特定のサイズを持つストレージのユニットです。共有ファイルシステムのストレージで は、複数のクライアントが任意のファイル共有に接続してデータの読み取りと書き込みを行うことがで きます。ただし、クライアントが接続できるためには、Shared File Systems サービスのアクセス制御 API を通じて各クライアントにファイル共有へのアクセス権を付与する必要があります。

CephFS は、特定のストレージプールまたは名前空間を参照するレイアウトと特定のクォータを持つ ディレクトリーのようにファイル共有を管理します。CephFS のクォータは、ディレクトリーのサイズ を、Shared File Systems サービスが作成するファイル共有のサイズに制限します。

ネイティブ CephFS 共有へのアクセスは、メタデータサービス (MDS) 認証機能を使用して制御しま す。ネイティブ CephFS では、ファイル共有のプロビジョニングおよびアクセスに CephFS プロトコ ルが使用されます。アクセス制御は、CephFS ユーザー名を使用する CephX 認証スキームで実行され ます。

## 6.6. ネイティブ CEPHFS のネットワーク分離

ネイティブ CephFS デプロイメントでは、director が Red Hat Ceph Storage パブリックネットワーク としてデプロイする分離ストレージネットワークが使用されます。クライアントはこのネットワークを 使用して、さまざまな Ceph Storage インフラストラクチャーサービスデーモンと通信します。ネット ワークの分離の詳細は、director を使用した Red Hat OpenStack Platform のインストールと管理の ネットワークの分離 を参照してください。

# 6.7. ネイティブ CEPHFS 環境のデプロイ

環境をデプロイする準備が整ったら、ネイティブ CephFS バックエンドの設定に必要なカスタム環境お よびロールを指定して **openstack overcloud deploy** コマンドを使用します。

**openstack overcloud deploy** コマンドでは、その他の必要なオプションに加えて以下のオプションを 指定します。

| アクション                                                    | オプション                                                                                                   | 追加情報                                                                                                    |
|----------------------------------------------------------|----------------------------------------------------------------------------------------------------|----------------------------------------------------------------------------------------------------|
| <b>network_data.yaml</b> を使用して<br>ネットワーク設定を指定する          | [filename] <b>-n</b><br>/usr/share/openstack-tripleo-<br>heat-<br>templates/network_data.yam<br>I       | カスタム環境ファイルを使用し<br>て、このネットワークデータ環境<br>ファイルで指定したデフォルト<br>ネットワークの値を上書きするこ<br>とができます。これは、分離ネッ<br>トワークを使用する際に利用可能<br>なデフォルトのネットワークデー<br>タファイルです。このファイル<br>は、簡潔にするために<br><b>openstack overcloud deploy</b><br>コマンドから省略することができ<br>ます。 |
| Ceph デーモンをデプロイする。                                        | -e /usr/share/openstack-<br>tripleo-heat-<br>templates/environments/cep<br>hadm/cephadm.yaml            | director を使用した Red Hat<br>Ceph Storage および Red Hat<br>OpenStack Platform のデプロイ<br>のオーバークラウドデプロイメン<br>トの開始                                                                                                    |
| <b>ceph-mds.yaml</b> を使用して<br>Ceph メタデータサーバーをデプ<br>ロイする。 | -e /usr/share/openstack-<br>tripleo-heat-<br>templates/environments/cep<br>hadm/ceph-mds.yaml           | director を使用した Red Hat<br>Ceph Storage および Red Hat<br>OpenStack Platform のデプロイ<br>の オーバークラウドデプロイメン<br>トの開始                                                                                                    |
| ネイティブ CephFS バックエンド<br>を使用する manila サービスをデプ<br>ロイする      | -e /usr/share/openstack-<br>tripleo-heat-<br>templates/environments/man<br>ila-cephfsnative-config.yaml | 環境ファイル                                                                                                    |

以下の例は、Ceph クラスター、Ceph MDS、ネイティブ CephFS バックエンド、および Ceph クラス ターに必要なネットワークをデプロイするオプションが含まれる **openstack overcloud deploy command** コマンドを示しています。

[stack@undercloud ~]\$ openstack overcloud deploy \

-n /usr/share/openstack-tripleo-heat-templates/network\_data.yaml \

-e /usr/share/openstack-tripleo-heat-templates/environments/network-isolation.yaml

-e /home/stack/network-environment.yaml \

...

-e /usr/share/openstack-tripleo-heat-templates/environments/cephadm/cephadm.yaml \

-e /usr/share/openstack-tripleo-heat-templates/environments/cephadm/ceph-mds.yaml \

-e /usr/share/openstack-tripleo-heat-templates/environments/manila-cephfsnative-config.yaml

**openstack overcloud deploy** コマンドの詳細は、director を使用した Red Hat OpenStack Platform のインストールと管理のオーバークラウドのプロビジョニングとデプロイを参照してください。

## 6.8. NATIVE CEPHFS バックエンド環境ファイル

ネイティブ CephFS バックエンドを定義するための環境ファイルである manila-cephfsnativeconfig.yaml は、アンダークラウドノードのパス /usr/share/openstack-tripleo-heattemplates/environments/manila-cephfsnative-config.yaml にあります。

**manila-cephfsnative-config.yaml** 環境ファイルには、Shared File Systems サービスのデプロイに関す る設定が含まれます。バックエンドのデフォルト設定は、ほとんどの環境で機能するはずです。

Shared File Systems サービスをデプロイする際に director が使用するデフォルト値を例で示します。

[stack@undercloud ~]\$ cat /usr/share/openstack-tripleo-heat-templates/environments/manila-cephfsnative-config.yaml

# A Heat environment file which can be used to enable a

# a Manila CephFS Native driver backend.

resource\_registry:

OS::TripleO::Services::ManilaApi: ../deployment/manila/manila-api-container-puppet.yaml OS::TripleO::Services::ManilaScheduler: ../deployment/manila/manila-scheduler-containerpuppet yaml

puppet.yaml

# Only manila-share is pacemaker managed:

OS::TripleO::Services::ManilaShare: ../deployment/manila/manila-share-pacemaker-puppet.yaml OS::TripleO::Services::ManilaBackendCephFs: ../deployment/manila/manila-backend-cephfs.yaml

#### parameter\_defaults:

ManilaCephFSBackendName: cephfs 1 ManilaCephFSDriverHandlesShareServers: false 2 ManilaCephFSCephFSAuthId: 'manila' 3 ManilaCephFSCephFSEnableSnapshots: true 4 ManilaCephFSCephVolumeMode: '0755' 5 # manila cephfs driver supports either native cephfs backend - 'CEPHFS' # (users mount shares directly from ceph cluster), or nfs-ganesha backend -# 'NFS' (users mount shares through nfs-ganesha server)

ManilaCephFSCephFSProtocolHelperType: 'CEPHFS' 6

**parameter\_defaults** ヘッダーから設定が始まります。具体的には、このヘッダーからの設定により、**resource\_registry** で設定したデフォルト値を上書きすることができます。これには、CephFS バックエンドのデフォルトを設定する **OS::Tripleo::Services::ManilaBackendCephFs** で定義した値

も含まれます。

- ManilaCephFSBackendName: CephFS バックエンドの manila 設定の名前を定義します。ここでは、デフォルトのバックエンド名は cephfs です。
- 2 ManilaCephFSDriverHandlesShareServers: 共有用サーバーのライフサイクルをコントロールします。false に設定すると、ドライバーはライフサイクルを処理しません。CephFS バックエンドでサポートされるオプションはこれだけです。
- 3 ManilaCephFSCephFSAuthId: Ceph クラスターにアクセスするために director が manila サービ スに作成する Ceph 認証 ID を定義します。
- ManilaCephFSCephFSEnableSnapshots: スナップショットのアクティブ化をコントロールしま す。Ceph Storage 4.1以降ではスナップショットがサポートされますが、このパラメーターのデ フォルト値は false です。この値を true に設定すると、ドライバーは snapshot\_support 機能を manila スケジューラーに報告します。
- 5 ManilaCephFSCephVolumeMode は、ネイティブ CephFS バックエンド上に作成される manila 共有に設定する UNIX パーミッションを制御します。デフォルト値は **755** です。
- 6 ネイティブ CephFS ドライバーを使用するには、ManilaCephFSCephFSProtocolHelperType を CEPHFS に設定する必要があります。

環境ファイルの詳細は、director を使用した Red Hat OpenStack Platform のインストールと管理ガイ ドの 環境ファイル を参照してください。

# 第7章 CEPHFS-NFS を使用した SHARED FILE SYSTEMS サービ スのデプロイ

Shared File Systems サービス (manila) を、NFS ゲートウェイ (NFS-Ganesha) を使用した Ceph File System (CephFS) とともに使用すると、ブロックストレージおよびオブジェクトストレージ用と同じ Red Hat Ceph Storage クラスターを使用して、NFS プロトコルを介したファイル共有を提供できま す。

CephFS-NFS は、Red Hat OpenStack Platform (RHOSP) バージョン 13 以降、完全にサポートされて います。RHOSP 17.0 以降では、CephFS-NFS を使用した RHOSP Shared File Systems サービス (manila) は、Red Hat Ceph Storage バージョン 5.2 以降との組み合わせがサポート対象の設定です。シ ステムにインストールされている Ceph Storage のバージョンを確認する方法についての詳細は、Red Hat Ceph Storage releases and corresponding Ceph package versions を参照してください。

CephFS は、高度にスケーラブルな Red Hat Ceph Storage のオープンソース分散ファイルシステムの コンポーネントで、統一された分散ストレージプラットフォームです。Ceph Storage は、Reliable Autonomic Distributed Object Store (RADOS) を使用してオブジェクトストレージ、ブロックストレー ジ、およびファイルストレージを実装します。POSIX に対応した CephFS は、Ceph Storage クラス ターへのファイルアクセスを提供します。

Shared File Systems サービスを使用すると、ユーザーは CephFS にファイル共有を作成し、ユーザー 空間の NFS サーバーソフトウェアである NFS-Ganesha 経由で NFS 4.1 でそのファイル共有にアクセス できます。NFS-Ganesha はファイル共有へのアクセスをコントロールし、NFS 4.1 プロトコルを使用 してファイル共有をクライアントにエクスポートします。Shared File Systems サービスは、RHOSP の ファイル共有のライフサイクルを管理します。CephFS-NFS を使用するようにサービスを設定した場 合には、これらのファイル共有は CephFS クラスターから提供されますが、通常の NFS 共有として作 成およびアクセスされます。

Shared File Systems サービスの詳細は、**永続ストレージの設定**の Shared File Systems サービスの設定 (manila) を参照してください。

## 7.1. 前提条件

- デフォルトの動作と同様に、Shared File Systems サービスをコントローラーノードにインストールする。
- RHOSP director を使用してストレージトラフィック用の StorageNFS ネットワークを作成する。
- NFS-Ganesha ゲートウェイサービスをコントローラーノードの Pacemaker クラスターにイン ストールする。
- 1つの CephFS バックエンドのインスタンスだけが Shared File Systems サービスを使用するように設定する。その他の CephFS 以外のバックエンドは、1つの CephFS バックエンドと共に使用することができます。

# 7.2. CEPHFS-NFS ドライバー

Shared File Systems (manila) の CephFS-NFS バックエンドは、Ceph メタデータサーバー (MDS)、 NFS ゲートウェイ (NFS-Ganesha)、および Red Hat Ceph Storage クラスターサービスのコンポーネ ントで構成されます。

Shared File Systems サービスの CephFS-NFS ドライバーは、NFS-Ganesha を使用して NFSv4 プロト コルによる CephFS ファイル共有へのアクセスを提供します。Ceph MDS サービスは、ファイルシス テムのディレクトリーおよびファイル名を RADOS クラスターに保管されるオブジェクトにマッピング します。NFS ゲートウェイは、Ceph 等の異なるストレージバックエンドを使用して NFS ファイル共 有を提供します。NFS-Ganesha サービスは、Ceph サービスと共にコントローラーノード上で実行さ れます。

分離ネットワークを使用したデプロイは任意ですが、推奨されます。その場合、インスタンスが少なく とも2つの NIC とともに起動します。1つ目の NIC はプロジェクトのルーターに接続します。2つ目の NIC は StorageNFS ネットワークに接続し、そこから直接 NFS-Ganesha に接続します。インスタンス は、NFS プロトコルを使用してファイル共有をマウントします。Ceph Object Storage Daemon (OSD) ノードがホストする CephFS ファイル共有は、NFS ゲートウェイを通じて提供されます。

NFS-Ganesha により、ユーザーのインスタンスは MDS および他の Ceph サービスに直接アクセスし なくなるので、セキュリティーが向上します。インスタンスは、Ceph デーモンに直接アクセスしません。

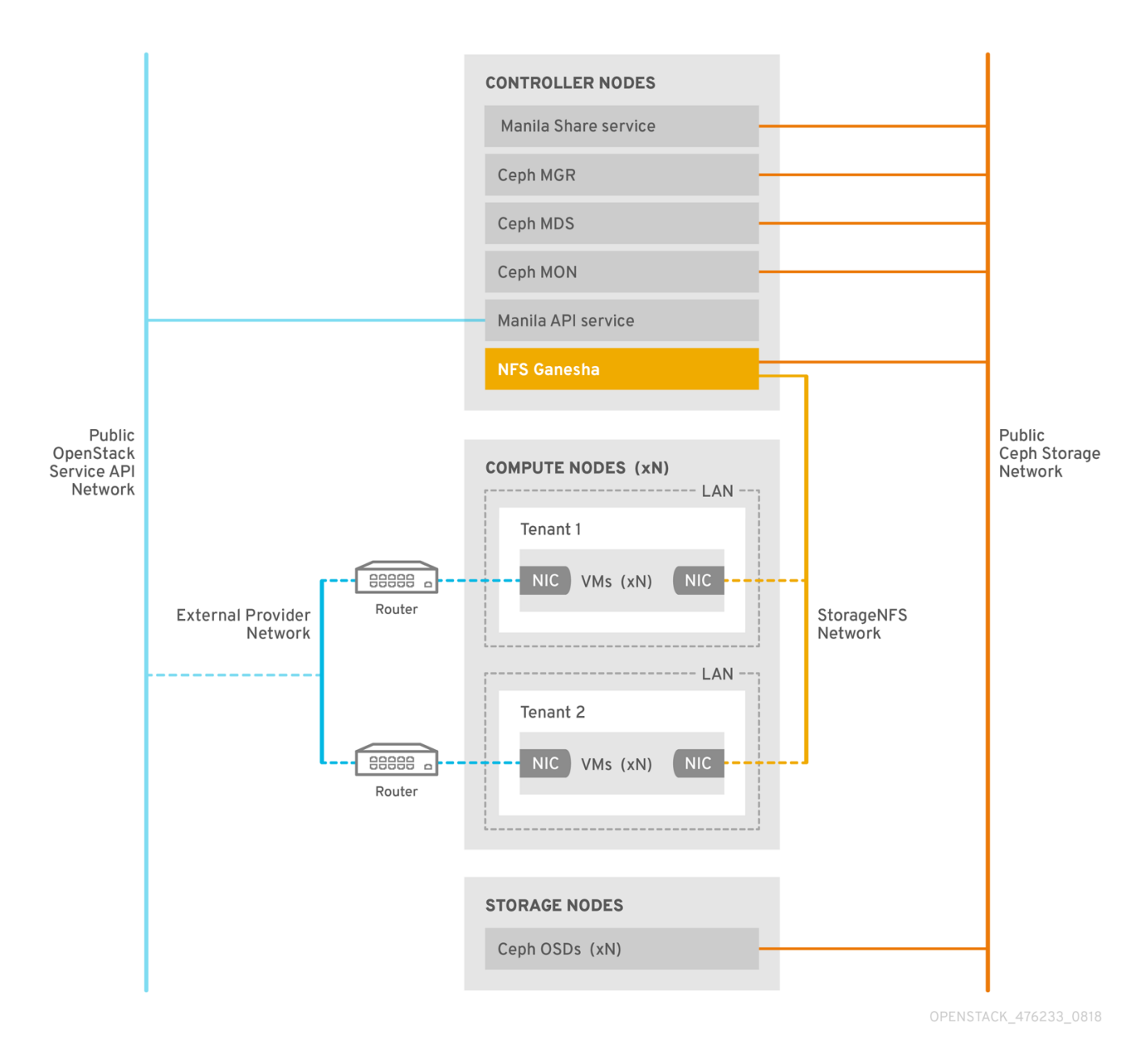

## 7.3. RED HAT CEPH STORAGE サービスとクライアントアクセス

Red Hat Ceph Storage を使用してオブジェクトおよびブロックストレージを提供する場合、デプロイメントに次のサービスが必要です。

- Ceph monitor (MON)
- Object Storage Daemon (OSD)
- Rados Gateway (RGW)
- Manager

ネイティブ CephFS の場合は、Ceph Storage Metadata Service (MDS) も必要です。CephFS-NFS の 場合は、NFS プロトコルを使用したネイティブ CephFS へのゲートウェイとして NFS-Ganesha サー ビスが必要です。

NFS-Ganesha は、Ceph パブリックネットワークおよび新たな分離ネットワーク (StorageNFS) の両 方とインターフェイスする専用のコンテナー内で実行されます。Red Hat OpenStack Platform (RHOSP) director のコンポーザブルネットワーク機能を使用すると、この分離ネットワークをデプロイ してコントローラーノードに接続できます。クラウド管理者はネットワークを Networking (neutron) プ ロバイダーネットワークとして設定することができます。

NFS-Ganesha は Ceph パブリックネットワークを通じて CephFS にアクセスし、StorageNFS ネット ワーク上のアドレスを使用してその NFS サービスをバインドします。

NFS 共有にアクセスするには、Storage NFS ネットワークに接続される追加の NIC とともに、 Compute (nova) インスタンスをプロビジョニングします。CephFS ファイル共有のエクスポート場所 は、StorageNFS ネットワーク上の NFS-Ganesha サーバーの仮想 IP を使用する標準的な NFS **IP:** <path> タプルとして表示されます。ネットワークはインスタンスの IP アドレスを使用して、NFS 共有 でのアクセス制御を行います。

Networking (neutron) セキュリティーグループが、プロジェクト1に属するインスタンスが StorageNFS ネットワークを通じてプロジェクト2に属するインスタンスにアクセスするのを防ぎま す。プロジェクトは同じ CephFS ファイルシステムを共有しますが、インスタンスはエクスポートツ リー下のファイル (/**path/to/share1/...**, /**path/to/share2/...**) にしかアクセスできないので、プロジェク トデータパスの分離が確保されます。

## 7.4. CEPHFS-NFS を使用した SHARED FILE SYSTEMS サービスの耐障害 性

Red Hat OpenStack Platform (RHOSP) director が Red Hat Ceph Storage サービスデーモンを起動する と、デーモンは独自の高可用性 (HA) 状態を管理します。通常、このデーモンのインスタンスは複数実 行されます。対照的に、このリリースでは、一度にファイル共有を提供できる NFS-Ganesha のインス タンスは1つだけです。

CephFS-NFS を使用したファイル共有では、データパスに単一障害点が生じるのを避けるために、 NFS-Ganesha は Pacemaker-Corosync クラスターによって管理されるアクティブ/パッシブ設定の RHOSP コントローラーノード上で実行されます。NFS-Ganesha は、複数のコントローラーノードに 渡って仮想サービス IP アドレスを持つ仮想サービスとして機能します。

コントローラーノードに障害が発生した、あるいは特定のコントローラーノード上のサービスに障害が 発生し、そのノードで復帰できない場合には、Pacemaker-Corosync は同じ仮想 IP アドレスを使用し て新たな NFS-Ganesha インスタンスを別のコントローラーノード上で起動します。既存クライアント のマウントはファイル共有のエクスポート場所の仮想 IP アドレスを使用するので、これらのマウント は維持されます。

デフォルトの NFS マウントオプション設定および NFS 4.1 以降を使用している場合には、障害発生後に TCP 接続がリセットされ、クライアントが再接続されます。フェイルオーバー中は I/O 操作が一時的に 応答しなくなりますが、機能は失われません。アプリケーション I/O も応答しなくなりますが、フェイ ルオーバーが完了すると処理が再開されます。 最大 90 秒の猶予期間 (クライアントがロックを再要求するのをサーバーが待機する期間) が経過するま で、新規接続や新たなロック状態などは拒否されます。NFS-Ganesha はクライアントのリストを維持 し、すべてのクライアントがロックを再要求すると、その時点で猶予期間を終了します。

# 7.5. CEPHFS-NFS のインストール

Red Hat OpenStack Platform (RHOSP) 環境での一般的な CephFS-NFS インストールには、次の設定 が含まれます。

- 以下を実行している OpenStack コントローラーノード:
  - Ceph monitor (MON)
  - コンテナー化された Ceph メタデータサーバー (MDS)
  - Shared File Systems サービス (manila)
  - NFS-Ganesha これらのサービスのいくつかは、同じノードに共存する場合や、専用のノードを持つ場合 があります。
- Ceph Storage ノードで実行されるコンテナー化されたオブジェクトストレージデーモン (OSD)を持つ Red Hat Ceph Storage ストレージクラスター
- NFS 共有のプロビジョニング用に、プロジェクトから NFS-Ganesha サービスへのアクセスを 提供する StorageNFS 分離ネットワーク

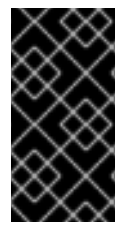

#### 重要

CephFS-NFS を使用した Shared File Systems サービスは、Manila CSI を使用した Red Hat OpenShift Container Platform へのファイル共有の提供を完全にサポートします。こ のソリューションは、大規模なデプロイメントを対象としていません。重要な推奨事項 は、https://access.redhat.com/articles/6667651 を参照してください。

Shared File Systems サービスが提供する API により、プロジェクトはファイルシステムの共有を要求 することができます。この共有はドライバーモジュールによって実行されます。CephFS のドライバー manila.share.drivers.cephfs.driver.CephFSDriver を使用すると、CephFS バックエンドで Shared File Systems サービスを使用できます。RHOSP director は、NFS-Ganesha をデプロイするようにドラ イバーを設定します。これにより、NFS 4.1 プロトコルを使用して CephFS ファイル共有が提供されま す。

CephFS NFS デプロイメントを準備する際には、分離された **StorageNFS** ネットワークが必要になり ます。この分離された **StorageNFS** ネットワークは、director を使用して作成できます。詳細 は、**director を使用した Red Hat OpenStack Platform のインストールと管理**の オーバークラウド ネットワークの設定 を参照してください。

#### Shared File Systems サービスのバックエンドの手動設定方法

ノードファイル /**etc/manila/manila.conf** を編集することで、Shared File Systems サービスを手動で設 定できます。ただし、今後のオーバークラウドの更新時に、RHOSP director によって設定がオーバー ライドされる可能性があります。

CephFS-NFS は、director によって設定されていない、外部にデプロイされた Ceph Storage クラス ターに追加できます。現在、director では CephFS バックエンドを1つだけ定義できます。詳細は、 オーバークラウドと **既存の Red Hat Ceph Storage クラスターとオーバークラウドの統合**のオーバー クラウドと Ceph Storage の統合 を参照してください。

# 7.6. ファイル共有

Shared File Systems サービス (manila)、Ceph File System (CephFS)、および CephFS-NFS は、別々の方法で共有を管理します。

Shared File Systems サービスが提供するそれぞれのファイル共有は、個別のファイルシステムの名前空 間であり、また特定のサイズを持つストレージのユニットです。共有ファイルシステムのストレージで は、複数のクライアントが任意のファイル共有に接続してデータの読み取りと書き込みを行うことがで きます。ただし、クライアントが接続できるためには、Shared File Systems サービスのアクセス制御 API を通じて各クライアントにファイル共有へのアクセス権を付与する必要があります。

CephFS は、特定のストレージプールまたは名前空間を参照するレイアウトと特定のクォータを持つ ディレクトリーのようにファイル共有を管理します。CephFS のクォータは、ディレクトリーのサイズ を、Shared File Systems サービスが作成するファイル共有のサイズに制限します。

CephFS-NFS 共有へのアクセスは、クライアントの IP アドレスを指定することで制御します。 CephFS-NFS を使用すると、ファイル共有は NFS プロトコルによりプロビジョニングおよびアクセス されます。NFS プロトコルはセキュリティーも管理します。

## 7.7. CEPHFS-NFS のネットワーク分離

CephFS-NFS を使用する場合は、セキュリティーを確保するために、分離されたネットワーク経由で のみ NFS サーバーにアクセスできるように、NFS トラフィックを別のネットワークに分離します。デ プロイ担当者は、分離されたネットワークをクラウド内の選択したプロジェクトグループに制限できま す。Red Hat OpenStack (RHOSP) director には、専用の StorageNFS ネットワークをデプロイするた めのサポートが付属しています。

オーバークラウドをデプロイして CephFS-NFS を Shared File Systems サービスで使用できるようにす るには、以下を作成する必要があります。

- StorageNFS と呼ばれる、NFS トラフィック用の分離されたネットワーク
- 分離されたネットワーク上の仮想 IP (VIP)
- StorageNFS ネットワークでノードを設定するコントローラーノードのカスタムロール

分離されたネットワーク、仮想 IP、カスタムロールの作成の詳細は、director を使用した Red Hat OpenStack Platform のインストールと管理 の オーバークラウドネットワークの設定 を参照してくだ さい。

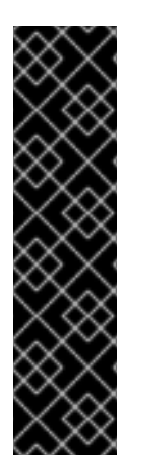

#### 重要

NFSトラフィック用の分離ネットワークの作成は、省略することもできます。ただし、 信頼できないクライアントが存在する実稼働環境用のデプロイメントで StorageNFS ネットワークを省略した場合、外部ネットワークなどの分離されていない共有ネット ワーク上の Ceph NFS サーバーに director が接続できるようになります。共有ネット ワークは、通常、クラウド内のすべてのユーザープライベートネットワークにルーティ ングできます。この方法でルーティングされたネットワークを介して NFS サーバーがア クセスされる場合、クライアント IP アクセスルールを適用して Shared File Systems サービス共有へのアクセスを制御することはできません。ユーザーは、汎用 0.0.0.0/0 IP を使用して共有へのアクセスを許可する必要があります。一般的な IP のため、エクス ポートパスを見つけた人は誰でも共有をマウントできます。

## 7.8. CEPHFS-NFS 環境のデプロイ

環境をデプロイする準備が整ったら、NFS-Ganesha と共に CephFS を実行するのに必要なカスタム環 境およびロールを指定して、**openstack overcloud deploy** コマンドを使用します。

オーバークラウドのデプロイコマンドでは、その他の必要なオプションに加えて以下のオプションを指 定します。

| アクション                                                                                                    | オプション                                                                                                    | 関連情報                                                                                                    |
|----------------------------------------------------------------------------------------------------|----------------------------------------------------------------------------------------------------|----------------------------------------------------------------------------------------------------|
| デプロイされたネットワークを参<br>照する (StorageNFS ネットワー<br>クを含む)                                                                | -e<br>/home/stack/templates/overc<br>loud-networks-<br>deployed.yaml                                         | オーバークラウドネットワークの<br>設定 については、director を使用<br>した Red Hat OpenStack<br>Platform のインストールと管理<br>を参照してください。NFS トラ<br>フィックを別のネットワークに分<br>離しない場合は、StorageNFS<br>ネットワークオプションを省略で<br>きます。 |
| デプロイされたネットワーク上に<br>作成された仮想 IP を参照する<br>(StorageNFS ネットワークの仮想<br>IP を含む)                                          | -e<br>/home/stack/templates/overc<br>loud-vip-deployed.yaml                                                  | オーバークラウドネットワークの<br>設定 については、director を使用<br>した Red Hat OpenStack<br>Platform のインストールと管理<br>を参照してください。NFS トラ<br>フィックを別のネットワークに分<br>離しない場合は、このオプション<br>を省略できます。                   |
| roles_data.yaml ファイルで定<br>義したカスタムロールを追加す<br>る。デプロイコマンドはこのカス<br>タムロールを使用してネットワー<br>クをコントローラーノードに割り<br>当てる         | -r<br>/home/stack/roles_data.yaml                                                                            | NFS トラフィックを別のネット<br>ワークに分離しない場合は、この<br>オプションを省略できます。                                                                                                    |
| Ceph デーモンをデプロイする。                                                                                                | -e /usr/share/openstack-<br>tripleo-heat-<br>templates/environments/cep<br>hadm/cephadm.yaml                 | director を使用した Red Hat<br>Ceph Storage および Red Hat<br>OpenStack Platform のデプロイ<br>の オーバークラウドデプロイメン<br>トの開始                                                                      |
| <b>ceph-mds.yaml</b> を使用して<br>Ceph メタデータサーバーをデプ<br>ロイする。                                                         | -e /usr/share/openstack-<br>tripleo-heat-<br>templates/environments/cep<br>hadm/ceph-mds.yaml                | director を使用した Red Hat<br>Ceph Storage および Red Hat<br>OpenStack Platform のデプロイ<br>の オーバークラウドデプロイメン<br>トの開始                                                                      |
| CephFS-NFS バックエンドを使用<br>して Shared File Systems サービ<br>ス (manila) をデプロイする。<br>director と共に NFS-Ganesha を<br>設定する。 | -e /usr/share/openstack-<br>tripleo-heat-<br>templates/environments/man<br>ila-cephfsganesha-<br>config.yaml | manila-cephfsganesha-<br>config.yaml 環境ファイル                                                                                                    |

#### 以下は、NFS-Ganesha、Ceph Storage クラスター、および Ceph MDS を使用して CephFS をデプロ イするオプションを指定した **openstack overcloud deploy** コマンドの例です。

[stack@undercloud ~]\$ openstack overcloud deploy \

- --templates /usr/share/openstack-tripleo-heat-templates \
- -r /home/stack/roles\_data.yaml  $\$
- -e /home/stack/templates/overcloud-networks-deployed.yaml\
- -e /home/stack/templates/overcloud-vip-deployed.yaml  $\$
- -e /home/stack/containers-default-parameters.yaml \
- -e /usr/share/openstack-tripleo-heat-templates/environments/network-isolation.yaml
- -e /home/stack/network-environment.yaml \
- -e /usr/share/openstack-tripleo-heat-templates/environments/cephadm/cephadm.yaml \
- -e /usr/share/openstack-tripleo-heat-templates/environments/cephadm/ceph-mds.yaml \
- -e /usr/share/openstack-tripleo-heat-templates/environments/manila-cephfsganesha-config.yaml

**openstack overcloud deploy** コマンドの詳細は、director を使用した Red Hat OpenStack Platform のインストールと管理のオーバークラウドのプロビジョニングとデプロイを参照してください。

# 7.9. CEPHFS-NFS バックエンド環境ファイル

CephFS-NFS バックエンドを定義するための環境ファイル manila-cephfsganesha-config.yaml は、 アンダークラウドノードのパス /usr/share/openstack-tripleo-heat-templates/environments/manilacephfsganesha-config.yaml にあります。

**manila-cephfsganesha-config.yaml** 環境ファイルには、Shared File Systems サービス (manila) のデ プロイメントに関する設定が含まれます。バックエンドのデフォルト設定は、ほとんどの環境で機能し ます。Shared File Systems サービスをデプロイする際に director が使用するデフォルト値を以下の例で 示します。

[stack@undercloud ~]\$ cat /usr/share/openstack-tripleo-heat-templates/environments/manila-cephfsganesha-config.yaml

# A Heat environment file which can be used to enable a

# a Manila CephFS-NFS driver backend.

resource\_registry:

OS::TripleO::Services::ManilaApi: ../deployment/manila/manila-api-container-puppet.yaml OS::TripleO::Services::ManilaScheduler: ../deployment/manila/manila-scheduler-container-puppet.yaml

# Only manila-share is pacemaker managed:

OS::TripleO::Services::ManilaShare: ../deployment/manila/manila-share-pacemaker-puppet.yaml OS::TripleO::Services::ManilaBackendCephFs: ../deployment/manila/manila-backend-cephfs.yaml # ceph-nfs (ganesha) service is installed and configured by Director # but it's still managed by pacemaker

OS::TripleO::Services::CephNfs: ../deployment/cephadm/ceph-nfs.yaml

parameter\_defaults:

ManilaCephFSBackendName: cephfs 1

ManilaCephFSDriverHandlesShareServers: false 2

ManilaCephFSCephFSAuthId: 'manila' (3)

# manila cephfs driver supports either native cephfs backend - 'CEPHFS'

# (users mount shares directly from ceph cluster), or nfs-ganesha backend -

# 'NFS' (users mount shares through nfs-ganesha server)

ManilaCephFSCephFSProtocolHelperType: 'NFS'

parameter\_defaults ヘッダーから設定が始まります。resource\_registry に設定されたデフォルト値を

上書きするには、この manila-cephfsganesha-config.yaml 環境ファイルをローカルの環境ファイル ディレクトリー /home/stack/templates/ にコピーし、お使いの環境で必要なパラメーターの設定を編 集します。これには、CephFS バックエンドのデフォルトを設定する OS::Tripleo::Services::ManilaBackendCephFs で定義した値も含まれます。

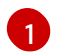

**ManilaCephFSBackendName**: CephFS バックエンドの manila 設定の名前を定義します。ここでは、デフォルトのバックエンド名は cephfs です。

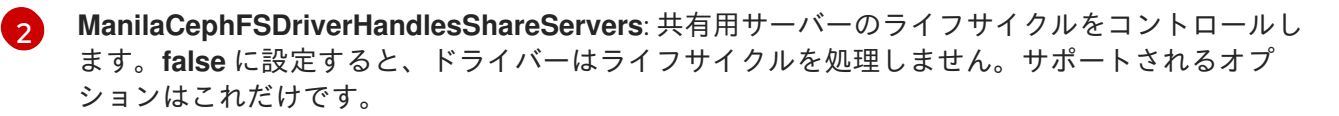

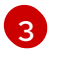

**ManilaCephFSCephFSAuthId**: Ceph クラスターにアクセスするために director が **manila** サービ ス用に作成する Ceph 認証 ID を定義します。

環境ファイルの詳細は、director を使用した Red Hat OpenStack Platform のインストールと管理の 環境ファイル を参照してください。

# 第8章 オーバークラウドデプロイメントの開始

サービスの初期設定とカスタマイズが完了したら、オーバークラウドをデプロイします。

## 8.1. オーバークラウドデプロイメントの開始

オーバークラウドをデプロイして、Red Hat OpenStack Platform (RHOSP)環境の設定を実装します。

#### 前提条件

 アンダークラウドのインストール時に、undercloud.conf ファイルに generate\_service\_certificate=false を設定します。設定しない場合は、オーバークラウドのデ プロイ時にトラストアンカーを挿入する必要があります。

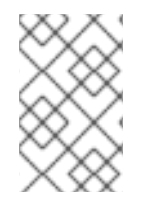

## 注記

オーバークラウドのデプロイメント中に Ceph Dashboard を追加する場合は、10章*Red Hat Ceph Storage Dashboard のオーバークラウドデプロイメントへの追加*を参照してく ださい。

#### 手順

**openstack overcloud deploy** コマンドを使用して、オーバークラウドをデプロイします。すべてのコ マンド引数の完全なリストについては、コマンドラインインターフェイスリファレンスの openstack overcloud deploy を参照してください。

コマンドの使用例を次に示します。

- \$ openstack overcloud deploy --templates -r /home/stack/templates/roles\_data\_custom.yaml \ -e /usr/share/openstack-tripleo-heat-templates/environments/cephadm/cephadm.yaml \
  - -e /usr/share/openstack-tripleo-heat-templates/environments/cephadm/ceph-mds.yaml \
  - -e /usr/share/openstack-tripleo-heat-templates/environments/cinder-backup.yaml \
  - -e /home/stack/templates/storage-config.yaml \
  - -e /home/stack/templates/deployed-ceph.yaml \
  - -e /home/stack/templates/networks-deployed.yaml \
  - -e /home/stack/templates/deployed-metal.yaml \
  - -e /home/stack/templates/deployed-vips.yaml \
  - --ntp-server pool.ntp.org

上記のコマンド例は、以下のオプションを使用します。

#### • --templates

- デフォルトの heat テンプレートコレクション /usr/share/openstack-tripleo-heattemplates/ からオーバークラウドを作成します。
- -r /home/stack/templates/roles\_data\_custom.yaml
  - o カスタマイズされたロール定義ファイルを指定します。
- -e /usr/share/openstack-tripleo-heat-templates/environments/cephadm/cephadm.yaml
  - 以前にデプロイされた Ceph Storage クラスターをファイナライズするように、director を 設定します。この環境ファイルは、デフォルトで RGW をデプロイします。また、プール、 キー、およびデーモンも作成します。RGW またはオブジェクトストレージをデプロイしな

い場合は、「Red Hat OpenStack Platform オブジェクトストレージのデプロイメントオプ ション」 で説明されているオプションを参照してください。

- -e /usr/share/openstack-tripleo-heat-templates/environments/cephadm/ceph-mds.yaml
  - 「Ceph Metadata Server の有効化」 で説明されているように、Ceph メタデータサーバー を有効にします。
- -e /usr/share/openstack-tripleo-heat-templates/environments/cinder-backup.yaml
  - 「Ceph を使用するための Block Storage Backup Service の設定」 で説明されているよう に、Block Storage Backup サービス (cinder-backup) を有効にします。
- -e /home/stack/templates/storage-config.yaml
  - 「カスタム環境ファイルの設定」で説明されているように、カスタム Ceph Storage 設定 を含む環境ファイルを追加します。
- -e /home/stack/templates/deployed-ceph.yaml
  - 以前に実行した openstack overcloud ceph deploy コマンドによる出力として、Ceph クラスター設定を含む環境ファイルを追加します。
- -e /home/stack/templates/networks-deployed.yaml
  - openstack overcloud network provision による出力として、Ceph クラスターのネット ワーク設定を含む環境ファイルを追加します。
- -e /home/stack/templates/deployed-metal.yaml
  - openstack overcloud node provision による出力として、Ceph クラスターノード設定を 含む環境ファイルを追加します。
- -e /home/stack/templates/deployed-vips.yaml
  - openstack overcloud network vip provision による出力として、Ceph クラスターのネットワーク VIP 設定を含む環境ファイルを追加します。
- --ntp-server pool.ntp.org
  - NTP サーバーを設定します。

# 第9章 DIRECTOR を使用した多様なワークロードのパフォーマン ス層の定義

Red Hat OpenStack Platform (RHOSP) director は、Red Hat Ceph Storage パフォーマンス層をデプロ イします。Ceph Storage CRUSH ルールを **CephPools** パラメーターと組み合わせて、デバイスクラス の機能を使用します。これにより、さまざまなパフォーマンス要件を持つワークロードに対応するため に、さまざまな層が構築されます。

たとえば、通常のワークロード用に HDD クラスと、高パフォーマンスのロードのために SSD 上でのみ データを分散する SSD クラスを定義できます。このシナリオでは、新規の Block Storage ボリュームを 作成する場合には、HDD または SSD のいずれかのパフォーマンス層を選択することができます。

CRUSH ルールの作成の詳細については、CRUSH 階層の設定 を参照してください。

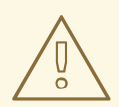

警告

既存の環境でパフォーマンス層を定義すると、Ceph Storage クラスターでデータ が移動する可能性があります。director は、スタックの更新中、**cephadm** を使用 します。**cephadm** アプリケーションには、プールが存在し、データが含まれてい るかどうかを確認するロジックがありません。プールに関連付けられているデフォ ルトの CRUSH ルールを変更すると、データが移動します。プールに大量のデータ が含まれている場合、そのデータは移動されます。

ノードの追加または削除に関する支援または推奨事項が必要な場合は、Red Hat サポートにお問い合わせください。

Ceph Storage は、ディスクタイプを自動的に検出し、対応するデバイスクラス HDD、SSD、または NVMe に割り当てます。Linux カーネルによって公開されるハードウェアプロパティーに基づいていま す。

#### 前提条件

新しいデプロイメントの場合は、Red Hat Ceph Storage (RHCS) バージョン 5.2 以降を使用してください。

### 9.1. パフォーマンス層の設定

異なる Red Hat Ceph Storage パフォーマンス層をデプロイするには、CRUSH マップの詳細が含まれ る新規の環境ファイルを作成し、これをデプロイメントコマンドに追加します。Director は、この機能 の特定のパラメーターを公開しませんが、想定される **tripleo-ansible** 変数を生成できます。

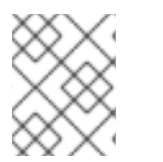

#### 注記

パフォーマンス層の設定は、CRUSH 階層と組み合わせることができます。CRUSH ルールの作成は、Configuring CRUSH hierarchies を参照してください。

手順の例では、各 Ceph Storage ノードには OSD が 3 つ含まれます。**sdb** および **sdc** は動作中のディ スクで、**sdc** は SSD です。Ceph は正しいディスク種別を自動的に検出します。次に、HDD および SSD の 2 つの CRUSH ルールを設定し、2 つのデバイスクラスにそれぞれマッピングします。

#### 注記

HDD ルールはデフォルトで、別のルールでプールを設定しない限り、すべてのプールに 適用されます。

最後に、**fastpool** と呼ばれる追加のプールを作成し、SSD ルールにマッピングします。このプール は、最終的に Block Storage (cinder) バックエンドを通じて公開されます。この Block Storage バック エンドを使用するすべてのワークロードは、パフォーマンスを高速にする場合にのみ SSD によってサ ポートされます。これは、データまたはボリュームから起動 (boot from volume) のいずれかに活用でき ます。

#### WARNING

既存の環境でパフォーマンス層を定義すると、Ceph クラスター内で大量のデータが移動する場合が あります。スタックの更新時に director がトリガーする **cephadm** には、プールが Ceph クラスター にすでに定義されているかどうかや、データが含まれるかどうかを確認するロジックはありませ ん。つまり、プールに関連付けられたデフォルトの CRUSH ルールを変更すると、データの移動が 行われるため、既存の環境でパフォーマンス層を定義することは危険となる可能性があります。 ノードの追加または削除に関する支援または推奨事項が必要な場合は、Red Hat サポートにお問い 合わせください。

#### 手順

- 1. アンダークラウドノードに **stack** ユーザーとしてログインします。
- Ceph config パラメーターおよびデバイスクラス変数を含む環境ファイル (/home/stack/templates/ceph-config.yaml等)を作成します。あるいは、既存の環境ファイル に以下の設定を追加することができます。
- CephCrushRules パラメーターを追加します。CephCrushRules パラメーターには、定義した各クラスまたは Ceph が自動検出する各クラスにルールが含まれている必要があります。新しいプールを作成する際にルールが指定されていない場合は、Ceph が使用するルールがデフォルトとして選択されます。

CephCrushRules:

 name: HDD root: default type: host class: hdd default: true
 name: SSD root: default type: host class: ssd default: false

- 4. CephPools パラメーターを追加します。
  - rule\_name パラメーターを使用して、デフォルトのルールを使用しない各プールの層を指定します。以下の例では、fastpool プールは、fast tier として設定された SSD デバイスクラスを使用して Block Storage ボリュームを管理します。
  - CinderRbdExtraPools パラメーターを使用して、fastpool を Block Storage バックエンド として設定します。

CephPools: - name: fastpool rule\_name: SSD application: rbd CinderRbdExtraPools: fastpool

5. 以下の例を使用して、環境ファイルに正しい値が含まれることを確認します。

parameter\_defaults: CephCrushRules:

- name: replicated\_hdd
  default: true
  class: hdd
  root: default
  type: host
  CinderRbdExtraPools: fastpool
  CephPools:
  name: fastpool
  rule\_name: SSD
  application: rbd
- 6. openstack overcloud deploy コマンドで新規の環境ファイルを指定します。

```
$ openstack overcloud deploy \
--templates \
...
-e <other_overcloud_environment_files> \
-e /home/stack/templates/ceph-config.yaml \
...
```

<other\_overcloud\_environment\_files> をデプロイメントに追加する他の環境ファイルのリストに置き換えます。

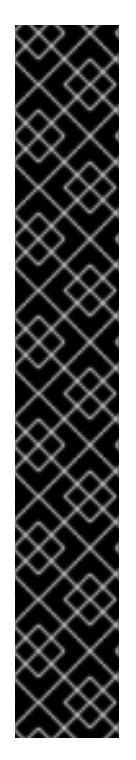

### 重要

既存の Ceph クラスターに環境ファイルを適用すると、既存の Ceph プールは新しい ルールで更新されません。このため、デプロイメントの完了後に以下のコマンドを入力 して、指定したプールにルールを設定する必要があります。

\$ ceph osd pool set <pool> crush\_rule <rule>

- <pool>を新しいルールを適用するプールの名前に置き換えます。
- <rule>を crush\_rules パラメーターで指定したルール名の1つに置き換えます。

このコマンドを使用してルールを変更するたびに、既存のエントリーを更新するか、既 存のテンプレートの **CephPools** パラメーターに新しいエントリーを追加します。

CephPools: - name: <pool> rule\_name: <rule> application: rbd

### 9.2. CRUSH ルールとプールの確認

CRUSH ルールとプールの設定を確認します。

#### WARNING

既存の環境でパフォーマンス層を定義すると、Ceph クラスター内で大量のデータが移動する場合が あります。スタックの更新時に director がトリガーする **tripleo-ansible** には、プールが Ceph クラ スターにすでに定義されているかどうかや、データが含まれるかどうかを確認するロジックはあり ません。つまり、プールに関連付けられたデフォルトの CRUSH ルールを変更すると、データの移 動が行われるため、既存の環境でパフォーマンス層を定義することは危険となる可能性がありま す。ノードの追加または削除に関する支援または推奨事項が必要な場合は、Red Hat サポートにお 問い合わせください。

#### 手順

- 1. tripleo-admin ユーザーとしてオーバークラウドのコントローラーノードにログインします。
- 2. OSD 層が正常に設定されていることを確認するには、以下のコマンドを入力します。

\$ sudo cephadm shell ceph osd tree

- 3. 作成されるツリービューで、各 OSD に設定したデバイスクラスが **CLASS** コラムに正しく表示 されることを確認します。
- 4. また、以下のコマンドで、OSD がデバイスクラスに正しく割り当てられていることを確認しま す。

\$ sudo cephadm shell ceph osd crush tree --show-shadow

5. 作成された階層を以下のコマンドによる結果と比較し、ルールごとに同じ値が適用されること を確認します。

\$ sudo cephadm shell ceph osd crush rule dump <rule\_name>

- <rule\_name>を、チェックするルールの名前に置き換えます。
- 6. 作成したルール名と ID が、デプロイメント中に使用した **crush\_rules** パラメーターに準じて正しいことを確認します。

\$ sudo cephadm shell ceph osd crush rule dump | grep -E "rule\_(id|name)"

7. Ceph プールが、ステップ3で取得した正しい CRUSH ルール ID に関連付けられていることを 確認します。

\$ sudo cephadm shell -- ceph osd dump | grep pool

8. 各プールについて、ルール ID が想定するルール名と一致することを確認してください。

# 第10章 RED HAT CEPH STORAGE DASHBOARD のオーバークラ ウドデプロイメントへの追加

Red Hat Ceph Storage Dashboard はデフォルトで無効になっていますが、Red Hat OpenStack Platform (RHOSP) director を使用してオーバークラウドで有効にすることができます。Ceph Dashboard は組み込みの Web ベースの Ceph 管理および監視アプリケーションであり、Ceph クラス ター内のさまざまな側面およびオブジェクトを管理します。Red Hat Ceph Storage Dashboard は、以 下のコンポーネントで構成されています。

- Ceph Dashboard Manager モジュール: ユーザーインターフェイスを提供し、プラットフォーム フロントエンド Grafana が組み込まれています。
- Prometheus: モニタリングプラグイン
- Alertmanager: アラートを Dashboard に送信します。
- Node Exporters: Ceph クラスターデータを Dashboard にエクスポートします。

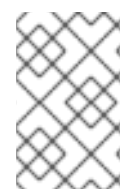

## 注記

この機能は、Ceph Storage 4.1 以降でサポートされます。システムにインストールされ ている Ceph Storage のバージョンを確認する方法についての詳細は、Red Hat Ceph Storage releases and corresponding Ceph package versions を参照してください。

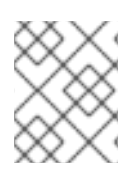

## 注記

Red Hat Ceph Storage Dashboard は、常に他の Ceph Manager コンポーネントと同じ ノード上に配置されます。

以下の図は、Red Hat OpenStack Platform 上の Ceph Dashboard のアーキテクチャーを示しています。

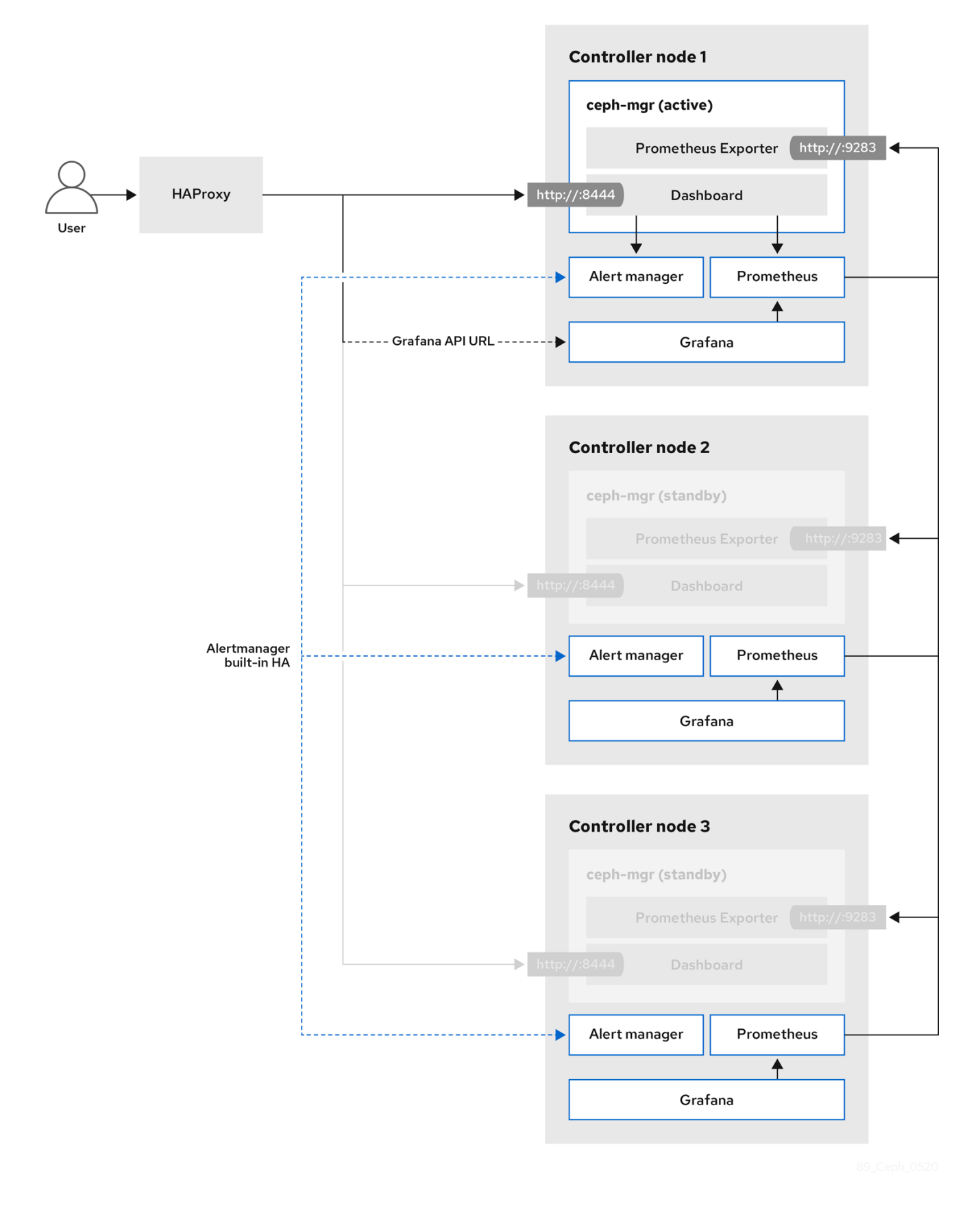

Dashboard およびその機能と制限についての詳細は、**Red Hat Ceph Storage Dashboard Guide**の Dashboard features を参照してください。

## 10.1. CEPH DASHBOARD における TLS EVERYWHERE

Dashboard フロントエンドは、TLS everywhere フレームワークと完全に統合されています。必要な環

境ファイルがあり、そのファイルが overcloud deploy コマンドに含まれている場合は、TLS everywhere を有効にすることができます。これにより、Grafana と Ceph Dashboard の両方の証明書 要求がトリガーされ、生成された証明書とキーファイルがオーバークラウドのデプロイメント時に **cephadm** に渡されます。Dashboard およびその他の RHOSP サービス向けに TLS を有効化する手順と 詳細は、Advanced Overcloud Customization ガイドの以下の章を参照してください。

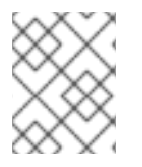

## 注記

Ceph Dashboard に到達するポートは、TLS-everywhere コンテキストでも同じになりま す。

## 10.2. CEPH DASHBOARD に必要なコンテナーの追加

Ceph Dashboard テンプレートをオーバークラウドに追加する前に、containers-prepareparameter.yaml ファイルを使用して必要なコンテナーを追加する必要があります。コンテナーイメー ジを準備するために containers-prepare-parameter.yaml ファイルを生成するには、以下の手順を実行 します。

#### 手順

- 1. アンダークラウドホストに **stack** ユーザーとしてログインします。
- 2. デフォルトのコンテナーイメージ準備ファイルを生成します。

\$ sudo openstack tripleo container image prepare default \
 --local-push-destination \
 --output-env-file containers-prepare-parameter.yaml

 containers-prepare-parameter.yaml ファイルを編集し、要件に合わせて変更を加えます。以下の containers-prepare-parameter.yaml ファイルのサンプルには、Grafana、Prometheus、 Alertmanager、および Node Exporter などの Dashboard サービスに関連するイメージの場所およびタグが含まれます。特定のシナリオに応じて値を編集します。

```
parameter defaults:
  ContainerImagePrepare:
  - push_destination: true
    set:
      ceph alertmanager image: ose-prometheus-alertmanager
      ceph alertmanager namespace: registry.redhat.io/openshift4
      ceph_alertmanager_tag: v4.12
      ceph_grafana_image: rhceph-6-dashboard-rhel9
      ceph grafana namespace: registry.redhat.io/rhceph
      ceph grafana tag: 6
      ceph image: rhceph-6-rhel9
      ceph_namespace: registry.redhat.io/rhceph
      ceph node exporter image: ose-prometheus-node-exporter
      ceph_node_exporter_namespace: registry.redhat.io/openshift4
      ceph_node_exporter_tag: v4.12
      ceph_prometheus_image: ose-prometheus
      ceph prometheus namespace: registry.redhat.io/openshift4
      ceph_prometheus_tag: v4.12
      ceph_tag: latest
```

**containers-prepare-parameter.yaml** ファイルを使用したレジストリーとイメージの設定の詳細 は、Red Hat OpenStack Platform デプロイメントのカスタマイズ ガイドの コンテナーイメージ準備パ ラメーター を参照してください。

# 10.3. CEPH DASHBOARD のデプロイ

Ceph ダッシュボードをデプロイするには、**ceph-dashboard** 環境ファイルを含めます。

この手順を完了すると、結果として得られるデプロイメント

は、**grafana、prometheus、alertmanager、**および **node-exporter** コンテナーを含む外部スタックで 構成されます。Ceph Dashboard Manager モジュールは、このスタックのバックエンドで、**grafana** レ イアウトを組み込むことで、クラスター固有のメトリックをエンドユーザーに提供します。

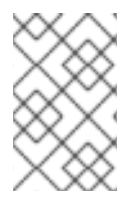

## 注記

コンポーザブルネットワークを使用して Ceph Dashboard をデプロイする場合は、「コンポーザブルネットワークを使用した Ceph Dashboard のデプロイ」 を参照してください。

## 注記

Ceph Dashboard の管理ユーザーロールは、デフォルトで読み取り専用モードに設定されています。Ceph Dashboard のデフォルトの管理モードを変更するには、「デフォルト権限の変更」を参照してください。

#### 手順

- 1. アンダークラウドノードに **stack** ユーザーとしてログインします。
- オプション: Ceph ダッシュボードネットワークは、デフォルトでプロビジョニングネットワークに設定されます。Ceph ダッシュボードをデプロイし、別のネットワーク経由でアクセスする場合は、環境ファイル (例: ceph\_dashboard\_network\_override.yaml) を作成します。CephDashboardNetwork を既存のオーバークラウドでルーティングされたネットワークの1つ (例: external) に設定します。

parameter\_defaults: ServiceNetMap: CephDashboardNetwork: external

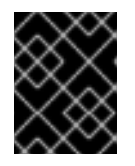

#### 重要

初期デプロイメント後は、別のネットワークから Ceph Dashboard にアクセスす るための **CephDashboardNetwork** 値の変更はサポートされません。

 以下の環境ファイルを openstack overcloud deploy コマンドに含めます。デプロイメントの 一部であるすべての環境ファイルと、デフォルトのネットワークを変更する場合は ceph\_dashboard\_network\_override.yaml ファイルを含めます。

 $\$  openstack overcloud deploy  $\$ 

--templates \

-e <overcloud\_environment\_files> \

-e /usr/share/openstack-tripleo-heat-templates/environments/cephadm/cephadm.yaml \

-e /usr/share/openstack-tripleo-heat-templates/environments/cephadm/ceph-dashboard.yaml \

-e ceph\_dashboard\_network\_override.yaml

<overcloud\_environment\_files> をデプロイメントに追加する環境ファイルのリストに置き換えます。

# 10.4. コンポーザブルネットワークを使用した CEPH DASHBOARD のデプ ロイ

デフォルトのプロビジョニングネットワークではなく、コンポーザブルネットワークに Ceph Dashboard をデプロイすることができます。これにより、プロビジョニングネットワークに Ceph Dashboard サービスを公開する必要がなくなります。Dashboard をコンポーザブルネットワークにデ プロイする際に、別個の承認プロファイルを実装することもできます。

最初にオーバークラウドをデプロイする場合にのみ Dashboard を新規ネットワークに適用することが できるので、デプロイ前に使用するネットワークを選択する必要があります。デプロイ前にコンポーザ ブルネットワークを選択するには、以下の手順を使用します。

この手順を完了すると、結果として得られるデプロイメント

は、**grafana、prometheus、alertmanager、**および **node-exporter** コンテナーを含む外部スタックで 構成されます。Ceph Dashboard Manager モジュールは、このスタックのバックエンドで、**grafana** レ イアウトを組み込むことで、クラスター固有のメトリックをエンドユーザーに提供します。

#### 手順

- 1. アンダークラウドに stack ユーザーとしてログインします。
- 2. Controller 固有のロールを生成して、Dashboard コンポーザブルネットワークを追加します。

\$ openstack overcloud roles generate -o /home/stack/roles\_data\_dashboard.yaml ControllerStorageDashboard Compute BlockStorage ObjectStorage CephStorage

- コマンドの出力として定義された YAML ファイル内に新しい ControllerStorageDashboard ロールが生成されます。overcloud deploy コマンドを使用 する場合には、この YAML ファイルをテンプレートリストに含める必要がありま す。ControllerStorageDashboard ロールには、CephNFS も network\_data\_dashboard.yaml も含まれていません。
- director は、コンポーザブルネットワークを定義するネットワーク環境ファイルを提供します。このファイルのデフォルトの場所は、/usr/share/openstack-tripleo-heat-templates/network\_data\_dashboard.yaml です。overcloud deploy コマンドを使用する場合には、このファイルをオーバークラウドのテンプレートリストに含める必要があります。
- 3. **openstack overcloud deploy** コマンドに、デプロイメントに含まれるすべての環境ファイル と共に以下の環境ファイルを追加します。

\$ openstack overcloud deploy \

--templates \

-r /home/stack/roles\_data.yaml \

- -n /usr/share/openstack-tripleo-heat-templates/network\_data\_dashboard.yaml  $\$
- -e /usr/share/openstack-tripleo-heat-templates/environments/network-environment.yaml \
- -e <overcloud\_environment\_files> \

-e /usr/share/openstack-tripleo-heat-templates/environments/cephadm/cephadm.yaml \
 -e /usr/share/openstack-tripleo-heat-templates/environments/cephadm/ceph dashboard.yaml

<overcloud\_environment\_files> をデプロイメントに追加する環境ファイルのリストに置き換えます。

## 10.5. デフォルト権限の変更

Ceph クラスターの安全な監視用に、Ceph Dashboard の管理ユーザーロールはデフォルトで読み取り 専用モードに設定されます。管理ユーザーが Dashboard を使用して Ceph クラスターの要素を変更でき るよう管理者権限を昇格させるには、CephDashboardAdminRO パラメーターを使用してデフォルト の管理者権限を変更します。

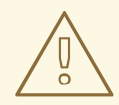

# 警告

完全な権限を持つユーザーは、director が設定する Ceph クラスターの要素を変更 する可能性があります。これは、スタックの更新の実行時に、director が設定した オプションと競合する可能性があります。この問題を回避するには、Ceph Dashboard で director の設定オプション (Ceph OSP プール属性など) を変更しな いでください。

#### 手順

- 1. アンダークラウドに stack ユーザーとしてログインします。
- 2. 以下の ceph\_dashboard\_admin.yaml 環境ファイルを作成します。

parameter\_defaults: CephDashboardAdminRO: false

3. overcloud deploy コマンドを実行して、既存のスタックを更新し、既存のデプロイメントに含まれるその他すべての環境ファイルと共に作成した環境ファイルを追加します。

\$ openstack overcloud deploy \
--templates \
-e <existing\_overcloud\_environment\_files> \
-e ceph\_dashboard\_admin.yml

<existing\_overcloud\_environment\_files> を既存のデプロイメントに含まれる環境ファイルの リストに置き換えます。

## 10.6. CEPH DASHBOARD へのアクセス

Ceph Dashboard が正常に実行されていることを確認するには、以下の検証手順を実施してアクセス し、Ceph クラスターから表示されるデータが正しいことを確認します。ダッシュボードは完全にアク セス可能であり、表示される数値とグラフは、**ceph -s** コマンドによって表示されるものと同じクラス ターステータス情報を反映する必要があります。

#### 手順

- 1. アンダークラウドノードに **stack** ユーザーとしてログインします。
- 2. Dashboard の管理ログイン認証情報を取得します。

[stack@undercloud ~]\$ grep tripleo\_cephadm\_dashboard\_admin\_password <configdownload>/<stack>/cephadm/cephadm-extra-vars-heat.yml

3. Ceph Dashboard にアクセスするための仮想 IP アドレスを取得します。

[stack@undercloud-0 ~]\$ grep tripleo\_cephadm\_dashboard\_frontend\_vip <configdownload>/<stack>/cephadm/cephadm-extra-vars-ansible.yml

- Web ブラウザーを使用してフロントエンドの仮想 IP をポイントし、Dashboard にアクセスします。director はプロビジョニングネットワーク上で Dashboard を設定して公開するので、取得した仮想 IP を使用して、TCP ポート 8444 の Dashboard に直接アクセスできます。以下の条件を満たしていることを確認します。
  - Web クライアントホストは、プロビジョニングネットワークに接続されたレイヤー2です。
  - プロビジョニングネットワークは適切にルーティングまたはプロキシーされ、Web クライ アントホストからアクセスできます。これらの条件が満たされていない場合は、SSH トン ネルを開いて、オーバークラウド上の Dashboard の仮想 IP に到達することができます。

client\_host\$ ssh -L 8444:<dashboard\_vip>:8444 stack@<your undercloud>

<dashboard\_vip> を取得したコントロールプレーンの仮想 IP の IP アドレスに置き換えます。

- 5. Dashboard にアクセスするには、Web ブラウザーで http://localhost:8444 にアクセスし、以下の詳細でログインします。
  - cephadm が作成するデフォルトのユーザー: admin。
  - <config-download>/<stack>/cephadm/cephadm-extra-vars-heat.yml のパスワード。

Red Hat Ceph Storage Dashboard に関する詳細は、**Red Hat Ceph Storage Dashboard Guide**を参照 してください。

# 第11章 RED HAT CEPH STORAGE クラスターを管理するためのデ プロイメント後の操作

コンテナー化された Red Hat Ceph Storage を使用して Red Hat OpenStack Platform (RHOSP) 環境を デプロイした後、Ceph Storage クラスターを管理するために使用できる操作がいくつかあります。

11.1. 設定オーバーライドの無効化

Ceph Storage クラスターが最初にデプロイされた後、オーバークラウドのデプロイ中、RGW などの サービスをセットアップできるように、クラスターが設定されます。オーバークラウドのデプロイが完 了したら、クラスターをスケールアップする場合を除き、director を使用して、クラスター設定を変更 しないでください。クラスター設定の変更は、Ceph コマンドを使用して、実行する必要があります。

#### 手順

- 1. アンダークラウドノードに **stack** ユーザーとしてログインします。
- 2. ファイル **deploy\_ceph.yaml** または環境で使用するファイルを開いて、Ceph Storage クラス ター設定を定義します。
- 3. ApplyCephConfigOverridesOnUpdate パラメーターを見つけます。
- 4. ApplyCephConfigOverridesOnUpdate パラメーター値を false に変更します。
- 5. ファイルを保存します。

#### 関連情報

**ApplyCephConfigOverridesOnUpdate** および **CephConfigOverrides** パラメーターの詳細は、オー バークラウドのパラメーター を参照してください。

## 11.2. オーバークラウドへのアクセス

director は、アンダークラウドからオーバークラウドと対話するための設定を行い、認証をサポートするスクリプトを作成します。director は、このファイル **overcloudrc** を **stack** ユーザーのホームディレクトリーに保存します。

#### 手順

1. 次のコマンドを実行して、ファイルのソースを明らかにします。

\$ source ~/overcloudrc

これにより、アンダークラウド CLI からオーバークラウドと対話するために必要な環境変数が 読み込まれます。

2. アンダークラウドとの対話に戻るには、以下のコマンドを実行します。

| \$ source | ~/stackrc |
|-----------|-----------|
|-----------|-----------|

## 11.3. RED HAT CEPH STORAGE ノードのモニタリング

オーバークラウドを作成したら、Ceph クラスターのステータスをチェックして、正常に機能している ことを確認します。

#### 手順

1. tripleo-admin ユーザーとしてコントローラーノードにログインします。

\$ nova list \$ ssh tripleo-admin@192.168.0.25

2. Ceph クラスターの状態を確認します。

\$ sudo cephadm shell -- ceph health

Ceph クラスターに問題がない場合は、上記のコマンドにより、**HEALTH\_OK** というレポート が返されます。これは、Ceph クラスターが安全に使用できることを意味します。

3. Ceph monitor サービスを実行するオーバークラウドノードにログインし、Ceph クラスター内の全 OSD のステータスを確認します。

\$ sudo cephadm shell -- ceph osd tree

4. Ceph Monitor クォーラムのステータスを確認します。

\$ sudo cephadm shell -- ceph quorum\_status

これにより、クォーラムに参加するモニターとどれがリーダーであるかが表示されます。

5. すべての Ceph OSD が動作中であることを確認します。

\$ sudo cephadm shell -- ceph osd stat

Ceph クラスターのモニタリングの詳細については、**Red Hat Ceph Storage Administration Guide**の Monitoring a Ceph Storage cluster を参照してください。

## 11.4. BLOCK STORAGE (CINDER) 種別の新しい CEPH プールへのマッピン グ

設定手順を完了したら、Block Storage (cinder) を使用して作成した **fastpool** 層にマッピングされた種別を作成して、RHOSP テナントにパフォーマンス層の機能を使用できるようにします。

#### 手順

- 1. アンダークラウドノードに **stack** ユーザーとしてログインします。
- 2. source コマンドで overcloudrc ファイルを読み込みます。

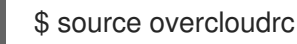

3. Block Storage ボリュームの既存種別を確認します。

\$ cinder type-list
4. 新規の Block Storage ボリューム fast\_tier を作成します。

\$ cinder type-create fast\_tier

5. Block Storage 種別が作成されていることを確認します。

\$ cinder type-list

6. **fast\_tier** Block Storage 種別が利用可能な場合は、作成した新しい層の Block Storage ボリュー ムバックエンドとして **fastpool** を設定します。

\$ cinder type-key fast\_tier set volume\_backend\_name=tripleo\_ceph\_fastpool

7. 新しい層を使用して、新しいボリュームを作成します。

\$ cinder create 1 --volume-type fast\_tier --name fastdisk

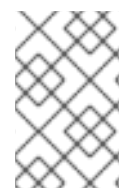

### 注記

Red Hat Ceph Storage のドキュメントには、Ceph Storage クラスターの継続的なメン テナンスと操作に関する追加情報と手順が記載されています。Red Hat Ceph Storage の 製品ドキュメント を参照してください。

# 第12章 ネイティブ CEPHFS デプロイ後の設定と検証

CephFS 共有を作成し、ユーザーにアクセス権限を付与し、CephFS 共有をマウントする前に、いくつかのデプロイメント後設定タスクを完了する必要があります。

- Networking サービス (neutron) ストレージネットワークを分散データセンターストレージネットワークにマッピングします。
- カスタムロールベースアクセス制御 (RBAC) でのみ、ストレージプロバイダーネットワークを 信頼済みテナントで利用できるようにします。ストレージプロバイダーネットワークはグロー バルに共有しないでください。
- プライベートファイル共有種別を作成します。
- 特定の信頼済みテナントにアクセス権限を付与します。

これらのステップを完了したら、テナントコンピュートインスタンスはネイティブ CephFS 共有を作成 し、そのアクセスを許可し、マウントすることができます。

Shared File Systems サービス (manila) のバックエンドとしてネイティブ CephFS をデプロイすると、 オーバークラウド環境に以下に示す新たな要素が追加されます。

- ストレージプロバイダーネットワーク
- コントローラーノード上の Ceph MDS サービス

ユーザーに利用を許可する前に、クラウド管理者はネイティブ CephFS 環境が安定して動作することを 確認する必要があります。

ネイティブ CephFS で Shared File Systems サービスを使用する方法の詳細は、**永続ストレージ** ガイドの Shared File Systems サービスの設定 (manila) を参照してください。

# 12.1. ストレージプロバイダーネットワークの作成

新しい分離ストレージネットワークを Networking (neutron) プロバイダーネットワークにマッピングす る必要があります。ネイティブ CephFS 共有のエクスポート場所にアクセスするために、コンピュート ノードの仮想マシンをネットワークにアタッチします。

Shared File Systems サービスのネットワークセキュリティーに関する情報は、**Red Hat OpenStack Platform の強化** の Shared File System サービスの強化 を参照してください。

### 手順

openstack network create コマンドにより、ストレージ neutron ネットワークの設定を定義します。

1. source コマンドでオーバークラウドの認証情報ファイルを読み込みます。

\$ source ~/<credentials\_file>

- <credentials\_file> を認証情報ファイルの名前 (overcloudrc など) に置き換えます。
- 2. アンダークラウドノードで、ストレージネットワークを作成します。

(overcloud) [stack@undercloud-0 ~]\$ openstack network create Storage --provider-network-type vlan --provider-physical-network datacentre --provider-segment 30

以下のオプションを設定してこのコマンドを入力することができます。

- --provider-physical-network オプション: tripleo-heat-templates の NeutronBridgeMappings で別途 br-isolated ブリッジのタグを設定していない限り、デフォ ルト値 datacentre を使用します。
- --provider-segment オプション: ネットワーク環境ファイルで Storage 分離ネットワーク に設定した値を使用します。これがカスタマイズされない場合、デフォルトの環境ファイ ルは /usr/share/openstack-tripleo-heat-templates/network\_data.yaml になります。分離 ネットワークの定義を変更していない限り、Storage ネットワークに関連付けられた VLAN の値は 30 です。
- --provider-network-type オプション: 値 vlan を使用します。

### 12.2. ストレージプロバイダーネットワークの設定

neutron プロバイダーネットワーク上に対応する **StorageSubnet** を作成します。アンダークラウドの **storage\_subnet** と同じサブネットを設定します。また、ストレージサブネットと対応するアンダーク ラウドのサブネットの割り当て範囲が重複しないようにしてください。

#### 要件

- 割り当てプールの IP 範囲 (開始および終了アドレス)
- サブネットの IP 範囲

#### 手順

1. アンダークラウドノードから、以下のコマンドを入力します。

[stack@undercloud ~]\$ source ~/overcloudrc

下記のコマンド例を使用して、ネットワークをプロビジョニングします。値を実際の環境に応じて更新します。

(overcloud) [stack@undercloud-0 ~]\$ openstack subnet create \
--allocation-pool start=172.17.3.10,end=172.17.3.149 \
--dhcp \
--network Storage \
--subnet-range 172.17.3.0/24 \
--gateway none StorageSubnet

- --allocation-poolオプションの場合は、start=172.17.3.10,end=172.17.3.149 IP の値を、 実際のネットワークの IP の値に置き換えます。
- --subnet-range オプション: 172.17.3.0/24 のサブネット範囲を実際のネットワークのサブネット範囲に置き換えます。

# 12.3. ストレージプロバイダーネットワークにおけるロールベースアクセス 制御の設定

ストレージネットワークを使用することができる信頼済みテナントまたはプロジェクトを特定した後 に、Networking サービス (neutron) を使用してそれらのロールベースアクセス制御 (RBAC) ルールを設 定します。

### 要件

ストレージネットワークへのアクセスを必要とするプロジェクトの名前

### 手順

1. アンダークラウドノードから、以下のコマンドを入力します。

[stack@undercloud ~]\$ source ~/overcloudrc

2. アクセスが必要なプロジェクトを特定します。

(overcloud) [stack@undercloud-0 ~]\$ openstack project list +-----+ | ID | Name | +-----+ | 06f1068f79d2400b88d1c2c33eacea87 | demo | | 5038dde12dfb44fdaa0b3ee4bfe487ce | service | | 820e2d9c956644c2b1530b514127fd0d | admin | +-----+

3. 必要なプロジェクトでネットワーク RBAC ルールを作成します。

(overcloud) [stack@undercloud-0 ~]\$ openstack network rbac create \ --action access\_as\_shared Storage \ --type network \ --target-project demo

ストレージネットワークへのアクセスを必要とするすべてのプロジェクトについて、このス テップを繰り返します。

# 12.4. デフォルトのファイル共有種別の設定

Shared File Systems サービス (manila) を使用して、特定の設定でファイル共有を作成するための共有 種別を定義できます。ファイル共有の種別は、Block Storage のボリューム種別に類似した機能を持ち ます。それぞれの種別には、追加の仕様などの関連する設定があります。ファイル共有の作成時に種別 を呼び出すと、その設定が共有ファイルシステムに適用されます。

信頼できないユーザーからネイティブ CephFS バックエンドを保護するために、デフォルトの共有種別 は作成しないでください。デフォルトの共有種別が存在しない場合、ユーザーは共有種別を指定するこ とを強制され、信頼できるユーザーは排他的アクセス権限を持つカスタムのプライベート共有種別を使 用できます。

信頼されていないテナントのデフォルトの共有種別を作成する必要がある場合、ネイティブ CephFS バックエンドからプロビジョニングを分離することができます。

### 手順

1. source コマンドでオーバークラウドの認証情報ファイルを読み込みます。

\$ source ~/<credentials\_file>

• <credentials\_file> を認証情報ファイルの名前 (overcloudrc など) に置き換えます。

2. 共有種別に追加の仕様を設定します。

(overcloud) [stack@undercloud-0 ~]\$ manila type-create default false (overcloud) [stack@undercloud-0 ~]\$ manila type-key default set share\_backend\_name='s!= cephfs'

3. プライベートの共有種別を作成して、信頼済みテナントにこの共有種別へのアクセス権限を付 与します。

(overcloud) [stack@undercloud-0 ~]\$ manila type-create --is-public false nativecephfstype false (overcloud) [stack@undercloud-0 ~]\$ manila type-key nativecephfstype set share\_backend\_name='cephfs'

(overcloud) [stack@undercloud-0 ~]\$ manila type-access-add nativecephfstype <trusted\_tenant\_project\_id>

<trusted\_tenant\_project\_id> を信頼されたテナントの ID に置き換えます。

共有タイプの詳細は、**永続ストレージの設定**の共有タイプの作成を参照してください。

## 12.5. 分離ストレージネットワークが作成されていることの確認

Shared File Systems サービスのバックエンドとしてネイティブ CephFS をデプロイするのに使用する network\_data.yaml ファイルにより、ストレージ VLAN が作成されます。以下の手順を使用して、ス トレージ VLAN が正常に作成されていることを確認します。

### 手順

- 1. オーバークラウドのコントローラーノードのいずれかにログインします。
- 2. 接続されたネットワークを確認し、network\_data.yaml ファイルにより設定したとおりの VLAN が存在することを確認します。

#### \$ ip a

8: vlan30: <BROADCAST,MULTICAST,UP,LOWER\_UP> mtu 1500 qdisc noqueue state UNKNOWN group default qlen 1000 link/ether 52:9c:82:7a:d4:75 brd ff:ff:ff:ff:ff inet 172.17.3.144/24 brd 172.17.3.255 scope global vlan30 valid\_lft forever preferred\_lft forever inet6 fe80::509c:82ff:fe7a:d475/64 scope link valid\_lft forever preferred\_lft forever

# 12.6. CEPH MDS サービスの確認

Ceph MDS サービスのステータスを確認するには、systemctl status コマンドを使用します。

### 手順

 すべてのコントローラーノードで以下のコマンドを入力して、MDS コンテナーのステータスを 確認します。

\$ systemctl status ceph-mds<@CONTROLLER-HOST>

以下に例を示します。

\$ systemctl status ceph-mds@controller-0.service

ceph-mds@controller-0.service - Ceph MDS Loaded: loaded (/etc/systemd/system/ceph-mds@.service; enabled; vendor preset: disabled) Active: active (running) since Tue 2018-09-18 20:11:53 UTC; 6 days ago Main PID: 65066 (conmon) Tasks: 16 (limit: 204320) Memory: 38.2M CGroup: /system.slice/system-ceph\x2dmds.slice/ceph-mds@controller-0.service \_\_\_\_60921 /usr/bin/podman run --rm --net=host --memory=32000m --cpus=4 -v /var/lib/ceph:/var/lib/ceph:z -v /etc/ceph:/etc/ceph:z -v /var/run/ceph:/var/run/ceph:z -v /etc/localtime:/etc/localtime:ro>

# 12.7. CEPH クラスターのステータスの確認

Ceph クラスターのステータスを確認し、クラスターがアクティブであることを確認します。

### 手順

- 1. 任意のコントローラーノードにログインします。
- 2. Ceph monitor デーモンから、以下のコマンドを入力します。

```
$ sudo podman exec ceph-mon-controller-0 ceph -s
 cluster:
  id:
       670dc288-cd36-4772-a4fc-47287f8e2ebf
  health: HEALTH OK
 services:
  mon: 3 daemons, quorum controller-1, controller-2, controller-0 (age 14h)
  mgr: controller-1(active, since 8w), standbys: controller-0, controller-2
  mds: cephfs:1 {0=controller-2=up:active} 2 up:standby
  osd: 15 osds: 15 up (since 8w), 15 in (since 8w)
 task status:
  scrub status:
    mds.controller-2: idle
 data:
  pools: 6 pools, 192 pgs
  objects: 309 objects, 1.6 GiB
  usage: 21 GiB used, 144 GiB / 165 GiB avail
  pgs: 192 active+clean
```

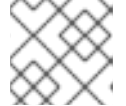

注記

1つのアクティブな MDS と 2 つのスタンバイ状態の MDS があります。

3. Ceph File System の詳細ステータスを表示するには、以下のコマンドを入力します。

\$ sudo ceph fs ls

name: cephfs metadata pool: manila\_metadata, data pools: [manila\_data]

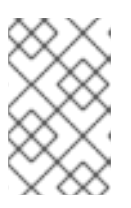

### 注記

以下の出力例では、**cephfs** は、ユーザーが Shared File Systems サービスを使用 して作成する CephFS ファイル共有をホストするために director が作成する Ceph File System の名前です。

### 12.8. MANILA-SHARE サービスのステータスの確認

manila-share サービスのステータスを確認します。

### 手順

1. いずれかのコントローラーノードから、openstack-manila-share が起動していることを確認します。

\$ sudo pcs status resources | grep manila

\* Container bundle: openstack-manila-share [cluster.common.tag/rhosp16-openstack-manila-share:pcmklatest]:

\* openstack-manila-share-podman-0 (ocf::heartbeat:podman): Started controller-0

**12.9. MANILA-API** サービスがスケジューラーおよびファイル共有サービス を認識していることの確認

以下の手順を実施して、**manila-api**サービスがスケジューラーおよびファイル共有サービスを認識していることを確認します。

#### 手順

- 1. アンダークラウドにログインします。
- 2. 以下のコマンドを入力します。

\$ source /home/stack/overcloudrc

3. 以下のコマンドを入力して、manila-scheduler および manila-share が有効であることを確認 します。

\$ manila service-list | Id | Binary | Host | Zone | Status | State | Updated\_at |

- | 2 | manila-scheduler | hostgroup | nova | enabled | up | 2018-08-08T04:15:03.000000 |
- | 5 | manila-share | hostgroup@cephfs | nova | enabled | up | 2018-08-08T04:15:03.000000 |

# 第13章 CEPHFS NFS デプロイ後の設定と検証

NFS 共有を作成し、ユーザーにアクセス権限を付与し、NFS 共有をマウントする前に、2 つのデプロ イメント後設定タスクを完了する必要があります。

- Networking サービス (neutron) の StorageNFS ネットワークをデータセンターの Storage NFS 分離ネットワークにマッピングする。NFS トラフィックを別のネットワークに分離しない場合 は、このオプションを省略できます。
- デフォルトのファイル共有種別を作成する。

これらのステップを完了したら、テナントコンピュートインスタンスは NFS 共有を作成し、そのアク セスを許可し、マウントすることができます。

CephFS-NFS を Shared File Systems (manila) のバックエンドとしてデプロイする場合、次の新しい要素をオーバークラウド環境に追加します。

- StorageNFS ネットワーク
- コントローラー上の Ceph MDS サービス
- コントローラー上の NFS-Ganesha サービス

ユーザーにサービスの利用を許可する前に、クラウド管理者は CephFS-NFS を使用する環境が安定して動作することを確認する必要があります。

# 13.1. ストレージプロバイダーネットワークの作成

新しい StorageNFS 分離ネットワークを Networking (neutron) プロバイダーネットワークにマッピング する必要があります。NFS-Ganesha ゲートウェイの提供するファイル共有のエクスポート場所にアク セスするために、コンピュートノードの仮想マシンをネットワークにアタッチします。

Shared File Systems サービスのネットワークセキュリティーに関する情報は、**Red Hat OpenStack Platform の強化** の Shared File System サービスの強化 を参照してください。

### 手順

**openstack network create** コマンドにより、StorageNFS neutron ネットワークの設定を定義します。

1. source コマンドでオーバークラウドの認証情報ファイルを読み込みます。

\$ source ~/<credentials\_file>

- <credentials\_file> を認証情報ファイルの名前 (overcloudrc など) に置き換えます。
- 2. アンダークラウドノードで、StorageNFS ネットワークを作成します。

(overcloud) [stack@undercloud-0 ~]\$ openstack network create StorageNFS --share -provider-network-type vlan --provider-physical-network datacentre --provider-segment 70

以下のオプションを設定してこのコマンドを入力することができます。

 --provider-physical-network オプション: tripleo-heat-templates の NeutronBridgeMappings で別途 br-isolated ブリッジのタグを設定していない限り、デフォ ルト値 datacentre を使用します。

- --provider-segment オプション: heat テンプレート (/usr/share/openstack-tripleo-heat-templates/network\_data\_ganesha.yaml) で StorageNFS 分離ネットワークに設定した VLAN の値を使用します。デプロイ時に分離ネットワークの定義を変更していない限り、 この値は 70 です。
- --provider-network-type オプション: 値 vlan を使用します。

# 13.2. 共有プロバイダー STORAGENFS ネットワークの設定

neutron 共有プロバイダーネットワークに対応する **StorageNFSSubnet** を作成します。サブネットが **network\_data.yml** ファイルの **storage\_nfs** ネットワーク定義と同じであることを確認 し、**StorageNFS** サブネットと対応するアンダークラウドのサブネットの割り当て範囲が重複しないよ うにしてください。**StorageNFS** サブネットは NFS 共有の提供用であるため、ゲートウェイは必要あ りません。

#### 前提条件

- 割り当てプールの IP 範囲 (開始および終了アドレス)
- サブネットの IP 範囲

### 13.2.1. 共有プロバイダー StorageNFS IPv4 ネットワークの設定

neutron 共有 IPv4 プロバイダーネットワークに対応する StorageNFSSubnet を作成します。

#### 手順

- 1. オーバークラウドノードにログインします。
- 2. source コマンドでオーバークラウドの認証情報を読み込みます。
- 3. 下記のコマンド例を使用して、以下の変更を行いネットワークをプロビジョニングします。
  - a. start=172.17.0.4,end=172.17.0.250 の IP の値を、実際のネットワークの IP の値に置き換 えます。
  - b. **172.17.0.0/20**のサブネット範囲を、実際のネットワークのサブネット範囲に置き換えます。

[stack@undercloud-0 ~]\$ openstack subnet create --allocation-pool start=172.17.0.4,end=172.17.0.250 \ --dhcp --network StorageNFS --subnet-range 172.17.0.0/20 \ --gateway none StorageNFSSubnet

### 13.2.2. 共有プロバイダー StorageNFS IPv6 ネットワークの設定

### neutron 共有 IPv6 プロバイダーネットワークに対応する StorageNFSSubnet を作成します。

### 手順

- 1. オーバークラウドノードにログインします。
- 7. 下記のコマンド例を使用して、必要に応じて値の変更を行いネットワークをプロビジョニングします。

 fd00:fd00:fd00:7000::/64 のサブネット範囲を、実際のネットワークのサブネット範囲に置 き換えます。

[stack@undercloud-0 ~]\$ openstack subnet create --ip-version 6 --dhcp --network StorageNFS -subnet-range fd00:fd00:fd00:7000::/64 --gateway none --ipv6-ra-mode dhcpv6-stateful --ipv6address-mode dhcpv6-stateful StorageNFSSubnet -f yaml

# 13.3. デフォルトのファイル共有種別の設定

Shared File Systems サービス (manila) を使用して、特定の設定でファイル共有を作成するための共有 種別を定義できます。ファイル共有の種別は、Block Storage のボリューム種別に類似した機能を持ち ます。それぞれの種別には、追加の仕様などの関連する設定があります。ファイル共有の作成時に種別 を呼び出すと、その設定が共有ファイルシステムに適用されます。

Red Hat OpenStack Platform (RHOSP) director を使用する場合、ユーザーにクラウドへのアクセスを 許可する前に、デフォルトのファイル共有種別を作成する必要があります。

### 手順

• NFSを使用する CephFS のデフォルトの共有種別を作成します。

\$ manila type-create default false

共有タイプの詳細は、**永続ストレージの設定**の 共有タイプの作成 を参照してください。

# 13.4. STORAGENFS 分離ネットワークが作成されていることの確認

CephFS-NFS を Shared File Systems サービスのバックエンドとしてデプロイするのに使用する **network\_data\_gansha.yaml** ファイルにより、StorageNFS VLAN が作成されます。StorageNFS 分離 ネットワークが存在することを確認するには、以下の手順を実施します。

### 手順

- 1. オーバークラウドのコントローラーのいずれかにログインします。
- 2. 以下のコマンドを入力して接続されたネットワークを確認し、**network\_data\_ganesha.yaml** により設定したとおりの VLAN が存在することを確認します。

\$ ip a

15: vlan310: <BROADCAST,MULTICAST,UP,LOWER\_UP> mtu 1500 qdisc noqueue state UNKNOWN group default glen 1000

link/ether 32:80:cf:0e:11:ca brd ff:ff:ff:ff:ff inet 172.16.4.4/24 brd 172.16.4.255 scope global vlan310 valid\_lft forever preferred\_lft forever

inet 172.16.4.7/32 brd 172.16.4.255 scope global vlan310

valid lft forever preferred lft forever

inet6 fe80::3080:cfff:fe0e:11ca/64 scope link

valid\_lft forever preferred\_lft forever

# 13.5. CEPH MDS サービスの確認

Ceph MDS サービスのステータスを確認するには、systemctl status コマンドを使用します。

手順

 すべてのコントローラーノードで以下のコマンドを入力して、MDS コンテナーのステータスを 確認します。

\$ systemctl status ceph-mds<@CONTROLLER-HOST>

以下に例を示します。

\$ systemctl status ceph-mds@controller-0.service

ceph-mds@controller-0.service - Ceph MDS Loaded: loaded (/etc/systemd/system/ceph-mds@.service; enabled; vendor preset: disabled) Active: active (running) since Tue 2018-09-18 20:11:53 UTC; 6 days ago Main PID: 65066 (conmon) Tasks: 16 (limit: 204320) Memory: 38.2M CGroup: /system.slice/system-ceph\x2dmds.slice/ceph-mds@controller-0.service \_\_\_\_\_60921 /usr/bin/podman run --rm --net=host --memory=32000m --cpus=4 -v /var/lib/ceph:/var/lib/ceph:z -v /etc/ceph:/etc/ceph:z -v /var/run/ceph:/var/run/ceph:z -v /etc/localtime:/etc/localtime:ro>

# 13.6. CEPH クラスターのステータスの確認

Ceph クラスターのステータスを確認するには、以下の手順を実施します。

#### 手順

- 1. アクティブなコントローラーノードにログインします。
- 2. 以下のコマンドを入力します。

\$ sudo ceph -s

cluster:

```
id: 3369e280-7578-11e8-8ef3-801844eeec7c
health: HEALTH_OK
services:
mon: 3 daemons, quorum overcloud-controller-1,overcloud-controller-2,overcloud-
controller-0
mgr: overcloud-controller-1(active), standbys: overcloud-controller-2, overcloud-controller-0
mds: cephfs-1/1/1 up {0=overcloud-controller-0=up:active}, 2 up:standby
osd: 6 osds: 6 up, 6 in
```

1つのアクティブな MDS と 2 つのスタンバイ状態の MDS があります。

3. Ceph ファイルシステムのステータスをより詳細に確認するには、以下のコマンドを入力しま す。<cephfs>は、Ceph ファイルシステムの名前に置き換えてください。

\$ sudo ceph fs ls

name: cephfs, metadata pool: manila\_metadata, data pools: [manila\_data]

# 13.7. NFS-GANESHA および MANILA-SHARE サービスのステータスの確 認

NFS-Ganesha および manila-share サービスのステータスを確認するには、以下の手順を実施します。

### 手順

1. いずれかのコントローラーノードから以下のコマンドを入力して、ceph-nfs および openstack-manila-share が起動していることを確認します。

### \$ pcs status

ceph-nfs (systemd:ceph-nfs@pacemaker): Started overcloud-controller-1

podman container: openstack-manila-share [192.168.24.1:8787/rhosp-rhel8/openstack-manila-share:pcmklatest]

openstack-manila-share-podman-0 (ocf::heartbeat:podman): Started overcloud-controller-1

**13.8. MANILA-API** サービスがスケジューラーおよびファイル共有サービス を認識していることの確認

以下の手順を実施して、**manila-api**サービスがスケジューラーおよびファイル共有サービスを認識していることを確認します。

### 手順

- 1. アンダークラウドにログインします。
- 2. 以下のコマンドを入力します。

\$ source /home/stack/overcloudrc

3. 以下のコマンドを入力して、manila-scheduler および manila-share が有効であることを確認 します。

\$ manila service-list

| Id | Binary | Host | Zone | Status | State | Updated\_at |

- 2 | manila-scheduler | hostgroup | nova | enabled | up | 2018-08-08T04:15:03.000000 |
- |5| manila-share | hostgroup@cephfs | nova | enabled | up | 2018-08-08T04:15:03.000000 |

# 第14章 環境のリブート

環境の再起動が必要になる場合があります。たとえば、物理サーバーを変更したり、停電から回復したりする必要がある場合です。このような状況では、Ceph Storage ノードの正常な起動を確認することが重要です。

ノードは、次の順序で起動する必要があります。

- すべての Ceph Monitor ノードを最初に起動します: これにより、高可用性 Ceph クラスター内の Ceph Monitor サービスを確実にアクティブにします。デフォルトでは、Ceph Monitor サービスは、コントローラーノードにインストールされます。Ceph Monitor がカスタムロールでController とは別の場合には、このカスタムの Ceph Monitor ロールを必ずアクティブにしてください。
- 2. **すべての Ceph Storage ノードを起動します**: これにより、Ceph OSD クラスターはコントロー ラーノード上のアクティブな Ceph Monitor クラスターに接続できるようになります。

### 14.1. CEPH STORAGE (OSD) クラスターのリブート

Ceph Storage (OSD) ノードのクラスターを再起動するには、以下の手順を実施します。

### 前提条件

 ceph-mon サービスを実行している Ceph Monitor または Controller ノードで、Red Hat Ceph Storage クラスターのステータスが正常であり、pg ステータスが active+clean であることを 確認する。

\$ sudo cephadm -- shell ceph status

Ceph クラスターが正常な場合、HEALTH\_OK のステータスが返されます。

Ceph クラスターのステータスが異常な場合、**HEALTH\_WARN** または **HEALTH\_ERR** のス テータスが返されます。トラブルシューティングのガイダンスは、Red Hat Ceph Storage 5 ト ラブルシューティングガイド または Red Hat Ceph Storage 6 トラブルシューティングガイド を参照してください。

#### 手順

 ceph-mon サービスを実行している Ceph Monitor または Controller ノードにログインし、 Ceph Storage クラスターのリバランスを一時的に無効にします。

\$ sudo cephadm shell -- ceph osd set noout\$ sudo cephadm shell -- ceph osd set norebalance

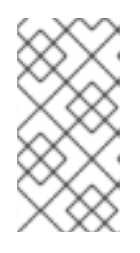

#### 注記

マルチスタックまたは分散コンピュートノード (DCN) アーキテクチャーを使用 している場合は、noout フラグと norebalance フラグの設定時に Ceph クラス ター名を指定する必要があります。例: sudo cephadm shell -c /etc/ceph/<cluster>.conf -k /etc/ceph/<cluster>.client.keyring。

- 2. 再起動する最初の Ceph Storage ノードを選択し、そのノードにログインします。
- 3. ノードをリブートします。

\$ sudo reboot

- 4. ノードがブートするまで待ちます。
- 5. ノードにログインし、Ceph クラスターのステータスを確認します。

\$ sudo cephadm -- shell ceph status

**pgmap** により、すべての **pgs** が正常な状態 (active+clean) として報告されることを確認しま す。

- 6. ノードからログアウトして、次のノードを再起動し、ステータスを確認します。全 Ceph Storage ノードが再起動されるまで、このプロセスを繰り返します。
- 7. 完了したら、**ceph-mon** サービスを実行している Ceph Monitor または Controller ノードにログ インし、クラスターのリバランスを有効にします。

\$ sudo cephadm shell -- ceph osd unset noout\$ sudo cephadm shell -- ceph osd unset norebalance

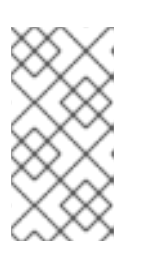

注記

マルチスタックまたは分散コンピュートノード (DCN) アーキテクチャーを使用 している場合は、noout フラグと norebalance フラグの設定解除時に Ceph ク ラスター名を指定する必要があります。例: sudo cephadm shell -c /etc/ceph/<cluster>.conf -k /etc/ceph/<cluster>.client.keyring。

8. 最終のステータスチェックを実行して、クラスターが **HEALTH\_OK** を報告していることを確認 します。

\$ sudo cephadm shell ceph status

# **14.2. CEPH STORAGE OSD** の再起動による **CEPH MONITOR** サービスへの接続の有効化

すべてのオーバークラウドノードが同時に起動する状況が発生した場合には、Ceph OSD サービスが Ceph Storage ノード上で正常に起動されない場合があります。そのような場合には、Ceph Storage OSD をリブートして、Ceph Monitor サービスに接続できるようにします。

### 手順

• Ceph Storage ノードクラスターの **HEALTH\_OK** ステータスを確認します。

\$ sudo ceph status

# 第15章 CEPH STORAGE クラスターのスケーリング

ストレージノードを追加または削除することで、Ceph Storage クラスターのサイズをスケーリングできます。

### 15.1. CEPH STORAGE クラスターのスケールアップ

容量とパフォーマンスの要件が変化するにつれ、需要の増加に対応するために Ceph Storage クラス ターをスケールアップできます。この操作を実行する前に、更新するデプロイメント用に十分なノード があることを確認してください。その後、Red Hat OpenStack Platform (RHOSP) 環境で新しいノード を登録してタグ付けできます。

この手順により、次のアクションが実行します。

- ストレージネットワークとファイアウォールルールは、新しい CephStorage ノードで設定されます。
- ceph-admin ユーザーが新しい CephStorage ノードに作成されます。
- ceph-admin ユーザーのパブリック SSH キーが新しい CephStorage ノードに配布されるため、cephadm は SSH を使用してノードを追加できます。
- 新しい CephMon または CephMgr ノードが追加されると、ceph-admin プライベート SSH キーもそのノードに配布されます。
- 更新された Ceph 仕様が適用され、cephadm は新しいノードが Ceph クラスターに参加するようにスケジュールします。

#### 手順

- 1. アンダークラウドホストに stack ユーザーとしてログインします。
- 2. stackrc アンダークラウド認証情報ファイルを入手します。

\$ source ~/stackrc

- -/overcloud-baremetal-deploy.yaml を変更して、デプロイメントに CephStorage ノードを 追加します。 次のサンプルファイルは、3 つの CephStorage ノードを持つ元のデプロイメントを表していま す。
  - name: CephStorage count: 3
    instances:

    hostname: ceph-0
    hostname: ceph-1
    name: ceph-2
    hostname: ceph-2
    name: ceph-2

次の例では、このファイルを変更して3つのノードを追加します。

- name: CephStorage

- count: 6 instances: - hostname: ceph-0
- name: ceph-0
- hostname: ceph-1
- name: ceph-2
- hostname: ceph-2
- name: ceph-2
- hostname: ceph-3 name: ceph-3
- hostname: ceph-4
- name: ceph-4
- hostname: ceph-5
- name: ceph-5
- 4. 更新された ~/overcloud-baremetal-deploy.yaml ファイルで openstack overcloud node provision コマンドを使用します。
  - $\$  openstack overcloud node provision  $\setminus$
  - --stack overcloud \
  - --network-config  $\$
  - --output ~/overcloud-baremetal-deployed.yaml \
  - $\sim$ /overcloud-baremetal-deploy.yaml

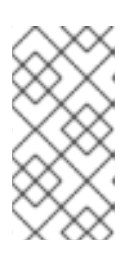

# 注記

このコマンドは、設定済みのノードをプロビジョニングし、~/overcloudbaremetal-deployed.yaml の更新済みコピーを出力します。新しいバージョン は CephStorage ロールを更新します。DeployedServerPortMap と HostnameMap にも、新しいストレージノードが含まれています。

5. Ceph 仕様ファイルを生成するには、**openstack overcloud ceph spec** コマンドを使用しま す。

\$ openstack overcloud ceph spec ~/overcloud-baremetal-deployed.yaml \
 --osd-spec osd\_spec.yaml \
 --roles-data roles\_data.yaml \
 -o ceph\_spec.yaml

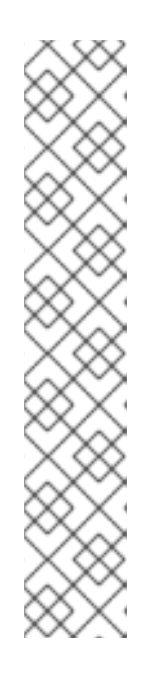

### 注記

openstack overcloud ceph spec で使用されるファイルは、すでに使用可能に なっているはずです。これらは次の場所に作成されます。

- overcloud-baremetal-deployed.yaml ファイルは、この手順の前のステップで作成されました。
- osd\_spec.yaml ファイルは、高度な OSD 仕様の設定 で作成されました。-osd-spec パラメーターを使用して OSD 仕様を指定することはオプションで す。
- roles\_data.yaml ファイルは、Red Hat Ceph Storage のノードの指定 で作成されました。新しいノードは、このファイル内のロールの1つに割り当てられていると想定されます。

このコマンドの出力は ceph\_spec.yaml ファイルになります。

openstack overcloud ceph user enable コマンドを使用して、クラスター内のすべてのノードに ceph-admin ユーザーを作成します。Ceph オーケストレーターによるノードへの SSH アクセスを有効にするには、すべてのノードに ceph-admin ユーザーが存在する必要があります。

\$ openstack overcloud ceph user enable ceph\_spec.yaml

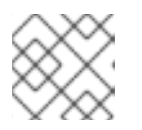

注記

前の手順で作成した ceph\_spec.yaml ファイルを使用します。

- Red Hat Ceph Storage 運用ガイドのサービス仕様を使用した Ceph デーモンのデプロイを使用して、仕様ファイルを Red Hat Ceph Storage クラスターに適用します。この仕様ファイルには、新しいノードが追加されたクラスターの動作状態が記述されます。
- 8. 更新された ~/overcloud-baremetal-deployed.yaml ファイルで openstack overcloud deploy コマンドを使用します。

\$ openstack overcloud deploy --templates \

- -e /usr/share/openstack-tripleo-heat-templates/environments/cephadm/cephadm.yaml \
- -e deployed\_ceph.yaml

-e overcloud-baremetal-deploy.yaml

# 15.2. RED HAT CEPH STORAGE ノードのスケールダウンと置き換え

場合によっては、Red Hat Ceph Storage クラスターをスケールダウンしたり、Red Hat Ceph Storage ノードを置き換えたりしないといけない場合があります。いずれの場合も、データの損失を防ぐため に、オーバークラウドから削除する Red Hat Ceph Storage ノードを無効にして再調整する必要があります。

手順

Red Hat Ceph Storage クラスターに OSD を失うだけの容量がない場合は、この手順を続行しないでください。

- 1. tripleo-admin ユーザーとしてオーバークラウドのコントローラーノードにログインします。
- 2. sudo cephadm shell コマンドを使用して、Ceph シェルを開始します。
- 3. **ceph osd tree** コマンドを使用して、サーバーによって削除される OSD を識別します。 次の例では、**ceph-2** ホストの OSD を識別します。

[ceph: root@oc0-controller-0 /]# ceph osd tree ID CLASS WEIGHT TYPE NAME STATUS REWEIGHT PRI-AFF 0.58557 root default -1 -7 0.19519 host ceph-2 up 1.00000 1.00000 5 hdd 0.04880 osd.5 hdd 0.04880 osd.7 up 1.00000 1.00000 7 9 hdd 0.04880 osd.9 up 1.00000 1.00000 11 hdd 0.04880 osd.11 up 1.00000 1.00000

4. Ceph クラスター仕様を YAML ファイルにエクスポートします。

[ceph: root@oc0-controller-0 /]# ceph orch ls --export > spec.yml

- 5. エクスポートされた仕様ファイルを編集して、該当するホストが service-type: osd hosts リ ストから削除され、該当するホストの placement: hosts 値が削除されるようにします。
- 6. 編集したファイルを保存します。
- 7. 変更した Ceph 仕様ファイルを適用します。

[ceph: root@oc0-controller-0 /]# ceph orch apply -i spec.yml

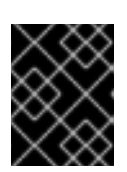

#### 重要

OSD を削除する前に Ceph 仕様ファイルをエクスポートして編集しない場合、 Ceph Manager は OSD を再作成しようとします。

8. OSD を削除するには、コマンド ceph orch osd rm --zap <osd\_list> を使用します。

[ceph: root@oc0-controller-0 /]# ceph orch osd rm --zap 5 7 9 11 Scheduled OSD(s) for removal [ceph: root@oc0-controller-0 /]# ceph orch osd rm status OSD\_ID HOST\_STATE\_PG\_COUNT REPLACE\_FORCE\_DRAIN\_STARTED\_AT 7 ceph-2 draining 27 False\_False\_2021-04-23 21:35:51.215361 9 ceph-2 draining 8 False\_False\_2021-04-23 21:35:49.111500 11 ceph-2 draining 14 False\_False\_2021-04-23 21:35:50.243762 9. コマンド ceph orch osd status を使用して、OSD 削除のステータスを確認します。

[ceph: root@oc0-controller-0 /]# ceph orch osd rm status OSD\_ID HOST\_STATE\_PG\_COUNT REPLACE FORCE DRAIN\_STARTED\_AT 7 ceph-2 draining 34 False False 2021-04-23 21:35:51.215361 11 ceph-2 draining 14 False False 2021-04-23 21:35:50.243762

10. コマンド ceph orch host drain < HOST > を使用して、残りのデーモンをドレインします。

[ceph: root@oc0-controller-0 /]# ceph orch host drain ceph-2

11. コマンド ceph orch host rm <HOST> を使用して、ホストを削除します。

[ceph: root@oc0-controller-0 /]# ceph orch host rm ceph-2

- 12. Ceph シェルセッションを終了します。
- 13. tripleo-admin アカウントからログアウトします。
- 14. アンダークラウドノードに stack ユーザーとしてログインします。
- 15. ~/overcloud-baremetal-deploy.yaml を以下の方法で変更します。
  - スケールダウンするロールの count 属性を減らします。
  - プロビジョニングを解除する各ノードの instances エントリーを追加します。各エント リーには以下が含まれている必要があります。
    - ベアメタルノードの name。
    - o そのノードに割り当てられた hostname。
    - provisioned: false 値。
       以下の例では、ノード overcloud-compute-1 を削除します。
      - name: Compute
        count: 1
        instances:
        hostname: overcloud-compute-0
        name: node10
        # Removed from deployment due to disk failure
        provisioned: false
        hostname: overcloud-compute-1
        - name: node11

16. ノードを削除するには、openstack overcloud node delete コマンドを使用します。

openstack overcloud node delete \ --stack overcloud \ --baremetal-deployment ~/overcloud-baremetal-deploy.yaml

注記

ノードが削除される前に、削除するノードのリストが確認プロンプトとともに提 供されます。

### 注記

+

Ceph クラスターのスケールダウンが一時的であり、削除されたノードが後で復元される 場合、スケールアップアクションは count を増やし、以前は provisioned: false に設定 されていたノードで provisioned: true を設定できます。ノードが再利用されない場合 は、provisioned: false を無期限で設定し、スケールアップアクションで新しいインス タンスエントリーを指定できます。

+次のファイルサンプルは、各インスタンスの例をいくつか示しています。

- name: Compute
  count: 2
  instances:
  hostname: overcloud-compute-0
  name: node10
  # Removed from deployment due to disk failure
  provisioned: false
  hostname: overcloud-compute-1
  name: node11
- hostname: overcloud-compute-2 name: node12

# 第16章 障害のあるディスクの置き換え

Ceph Storage クラスター内のディスクに障害が発生した場合は、交換が可能です。

# 16.1. ディスクの交換

障害が発生したディスクの交換については、**Red Hat Ceph Storage Installation Guide**の Adding OSDs を参照してください。